## 全国がん登録 届出方法

(公財)群馬県健康づくり財団がん登録室

更新年月日:2024年9月27日

## 届出の期間と届出の時期

一定の期間内(当該がんの診断年の翌年末まで)の届出の義務づけ

**2023年1月1日~2023年12月31日の期間に、**自施設で「がん」として診断や治療などの診療行為を初めて行った患者が対象となります。(入院・外来問わず)

例)診断日が2023年 1月10日 →2024年12月31日まで
 診断日が2023年 12月28日 →2024年12月31日まで
 診断日が2024年 1月 5日 →2025年12月31日まで

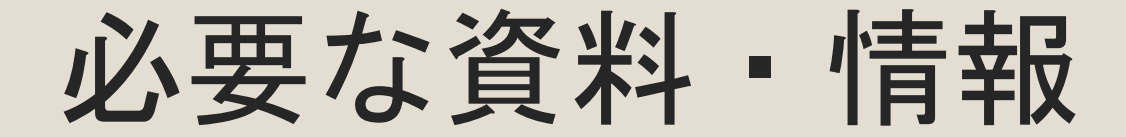

#### 全国がん登録届出マニュアル2022 がん情報サービス>がん登録>全国がん登録 >病院・診療所向け情報>全国がん登録届出マニュアル

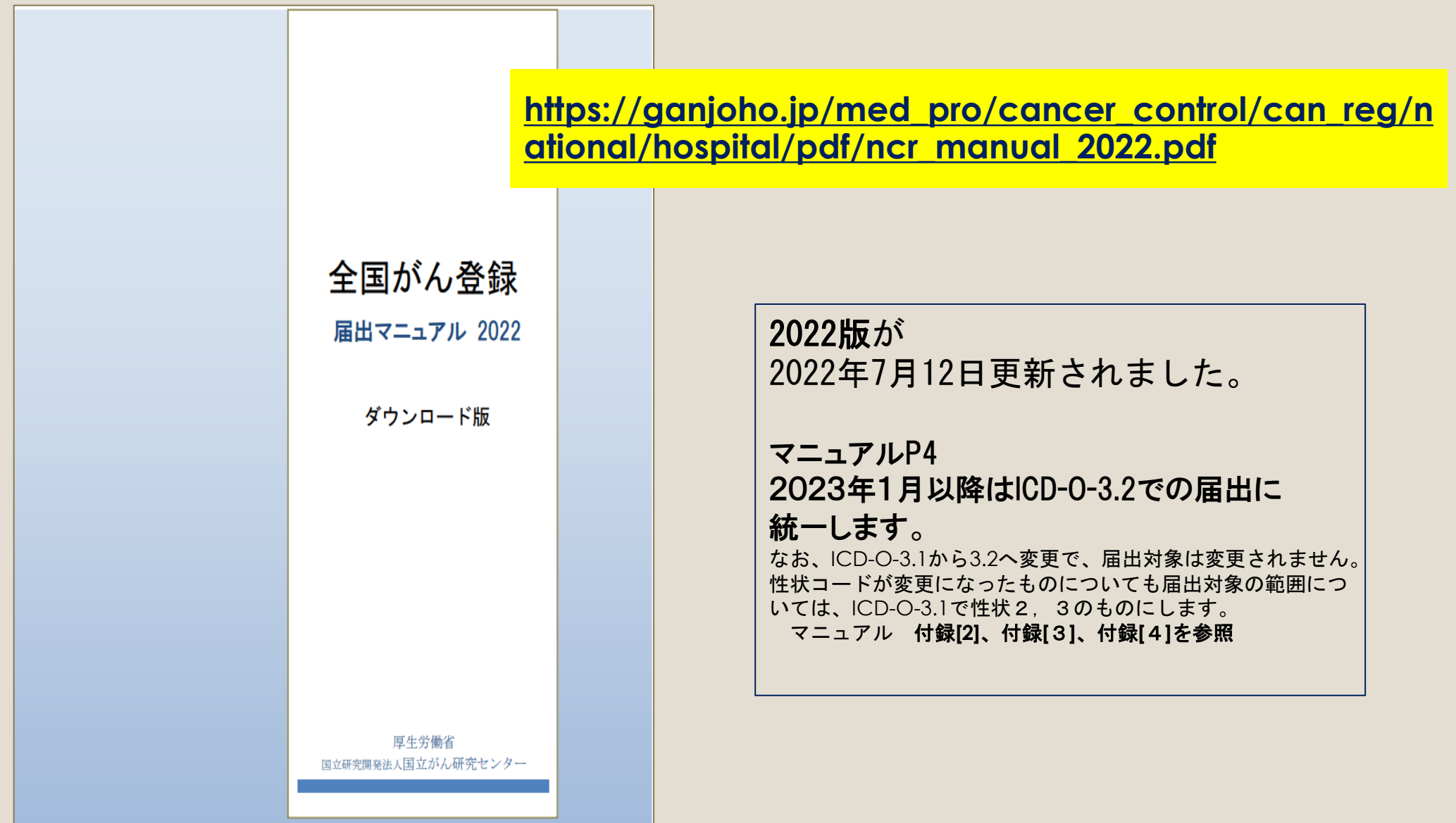

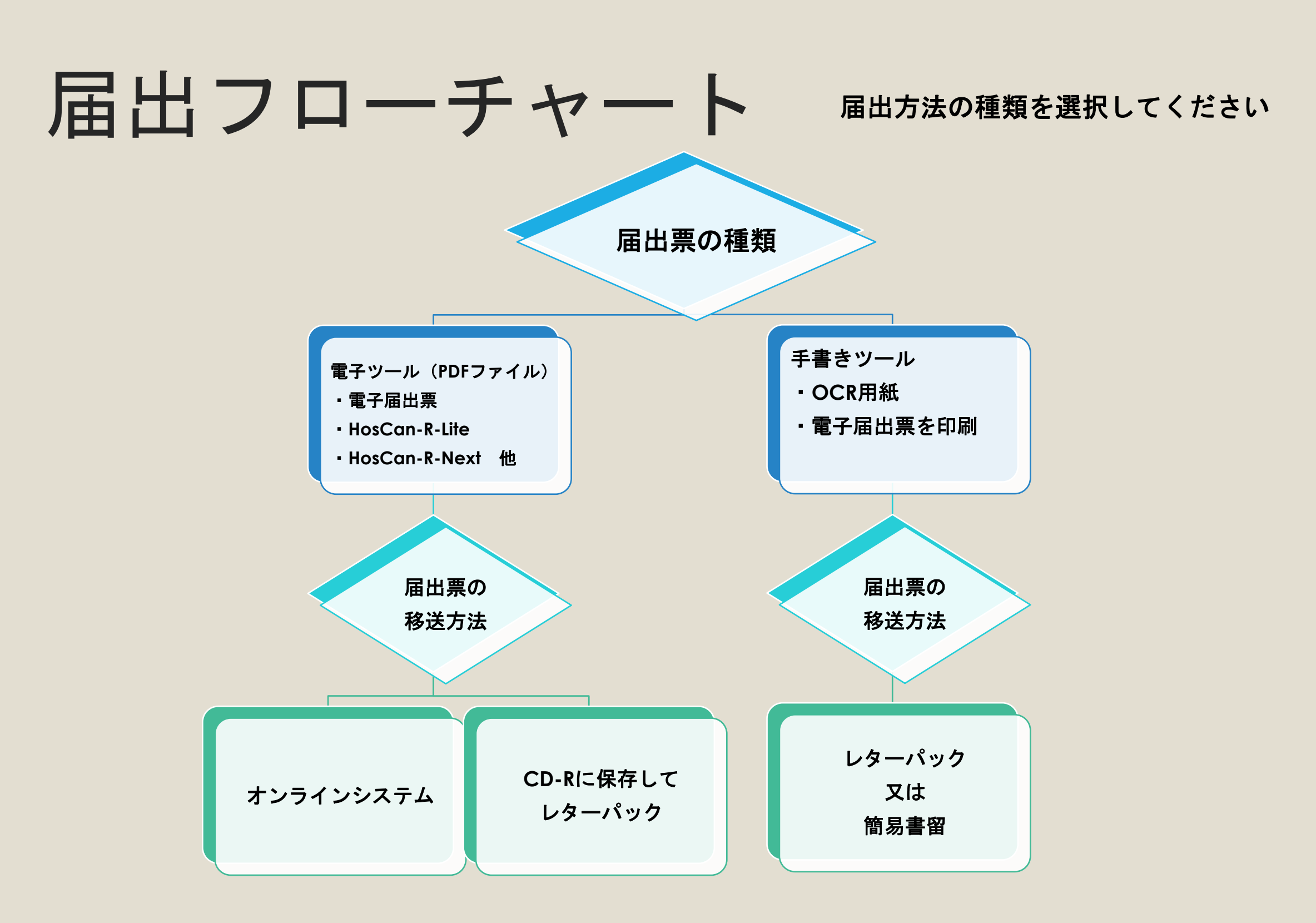

## 全国がん登録への届出

へ
全国がん登録へ

### https://ganjoho.jp/med\_pro/cancer\_control/can\_reg/na tional/hospital/e-rep/index.html

| ← C ⓑ https://ganjoho.jp/med_pro/cancer_control/can_reg/national/hospital/e-rep/index.html A ☆ | □ <= @ % ♥ … ()                           |
|------------------------------------------------------------------------------------------------|-------------------------------------------|
| がん情報サービス<br>ganjoho.jp<br>安療関係者向け<br>サイト内検索<br>Q 小 大 一般向い                                      | t > がん統計 > がんの臨床 ><br>試験を探す               |
| がん対策情報 > 医療支援・相談支援 > 研修 > 拠点病院連絡協議会・                                                           | フォーラム 〜                                   |
| HOME > がん対策情報 > がん登録 > 全国がん登録 > 病院・診療所向け情報 > 全国がん登録への届出                                        | 00                                        |
| ● 病院 · 診療所向け情報   全国がん登録への届出                                                                    |                                           |
| 「がん登録推進法」に基づく届出を安全かつ効率的に行うために必要な事項や電子届出ファイル、届出<br>支援アプリケーションを掲載しています。                          | 全国がん登録への届出                                |
| がん登録オンラインシステム                                                                                  | Hos-CanR Liteの提供 <b>⊘</b>                 |
| ◎ 病院等と都道府県を安全なインターネットでつなぎ、オンラインで情報を届け出ることのできるシ   ステム「がん登録オンラインシステム」のご利用に必要な情報はこちらからご覧いただけます。   | がん登録オンラインシス<br>テム <b>②</b>                |
| 電子届出票ダウンロード O Hos-CanR Liteの提供 O                                                               | がん登録<br>オンラインシステム                         |
| <ul> <li>参考資料</li> <li><u>全国がん登録 届出マニュアル</u></li> </ul>                                        | <b>したたちにはなった</b>                          |
| 更新・確認日:2023年05月31日 [ <u>履歴</u> ♥]                                                              | よりよい情報提供を行った C めに、アンケートへの協力<br>をお願いいたします。 |

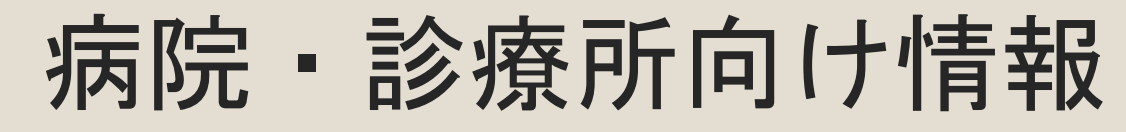

#### https://ganjoho.jp/med\_pro/cancer\_control/can\_re g/national/hospital/index.html

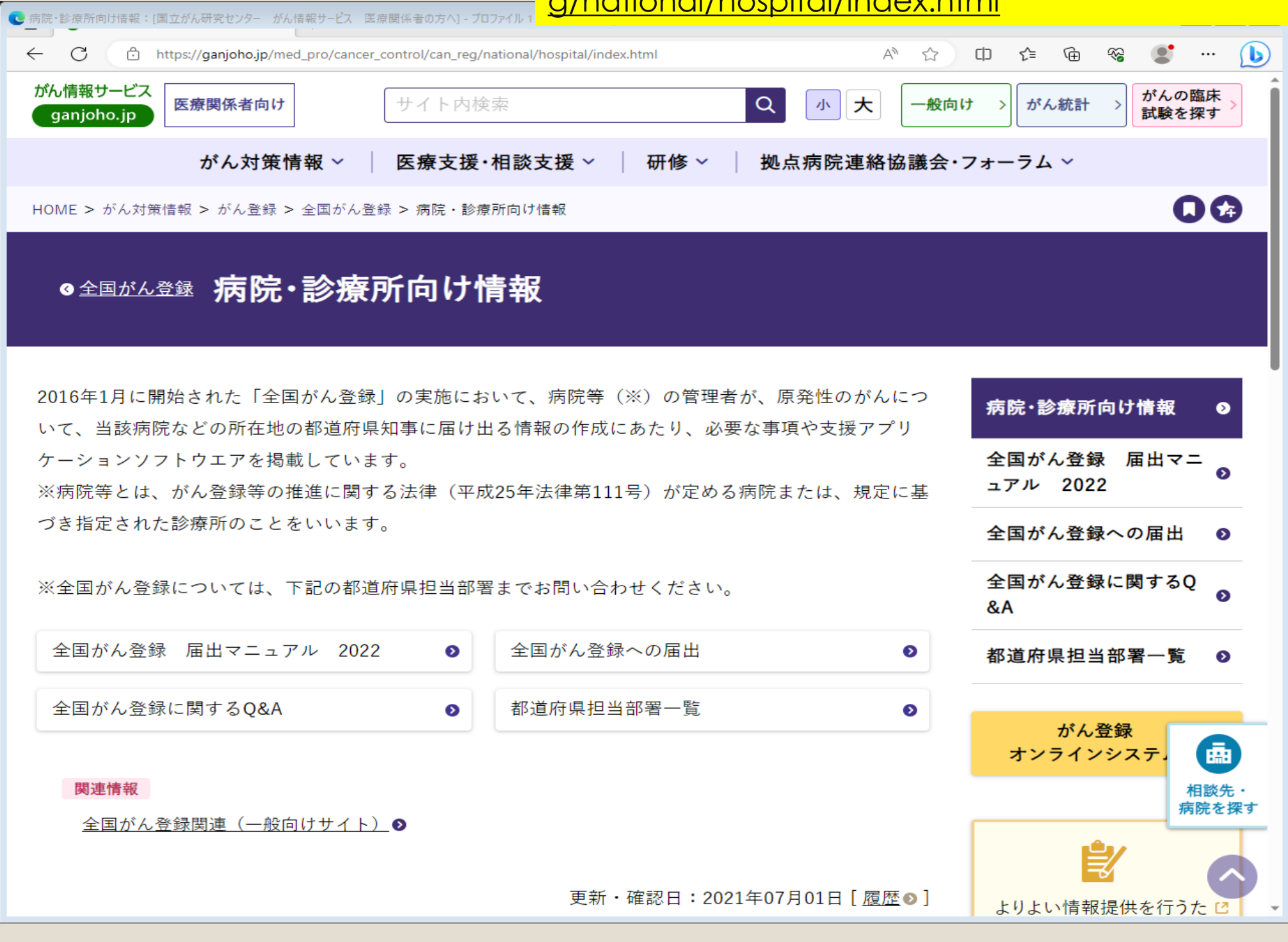

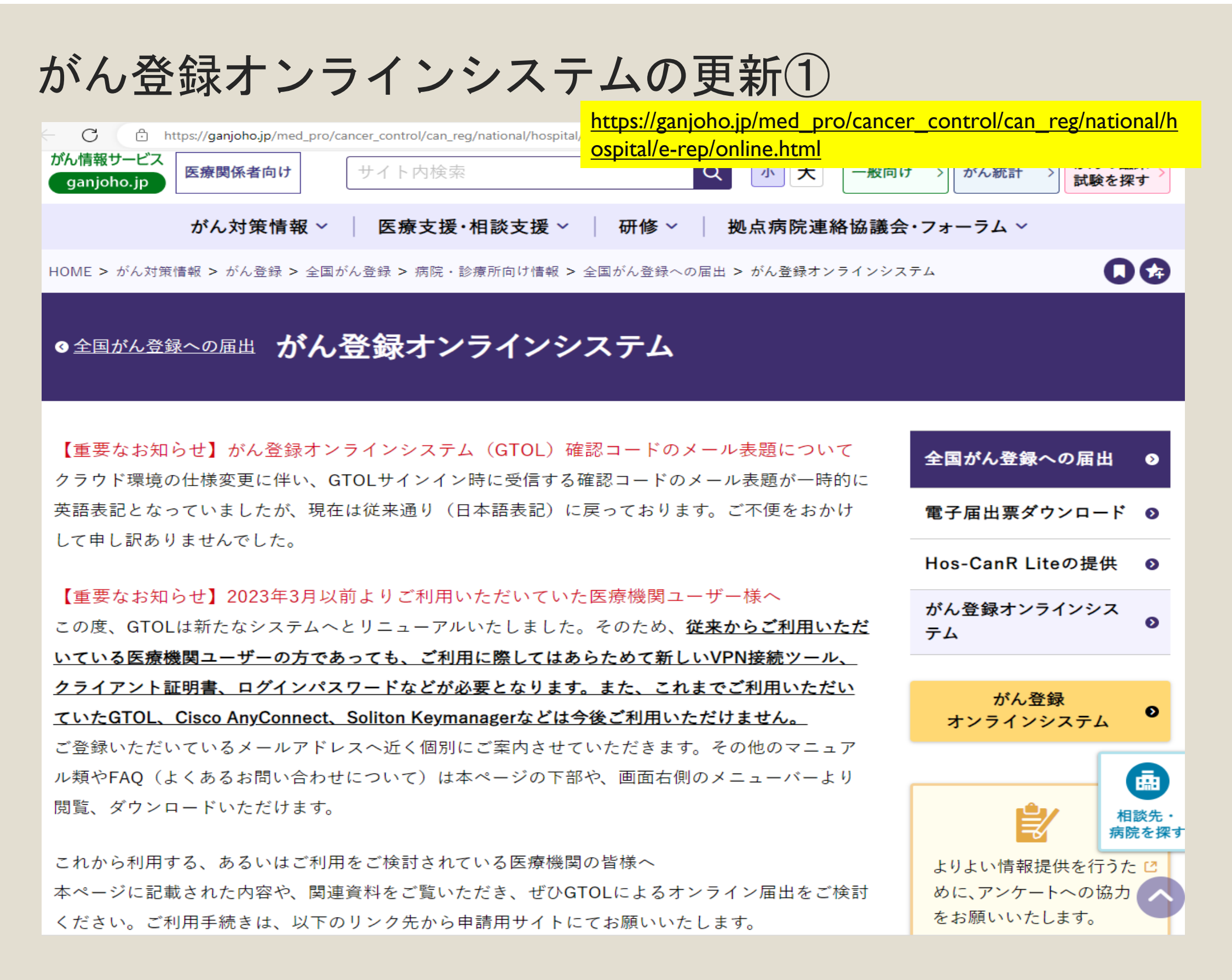

## がん登録オンラインシステムの更新2

https://ganjoho.jp/med\_pro/cancer\_control/can\_reg/national/hospital/e-rep/online.html

#### GTOLのご利用に関する資料

GTOLのご利用に必要な資料は下記リンク先よりご参照ください。

#### 【リーフレット・手順書】

 GTOLセットアップ手順(初回セットアップの概要手順) (2023/5/31 Update

 GTOLサインイン手順(2回目以降サインイン時の概要手順) ろ

 パスワード不明時のご案内(パスワード変更の概要手順) ろ

 GTOL証明書更新手順(Windows10.11版) (2023/5/30 Update) ろ

 GTOL証明書更新手順(mac12.13版) (2023/5/30 Update) ろ

#### 【マニュアル本紙 全機能詳細手順】

目次・表紙

1章 がん登録オンラインシステムの概要

<u>2章 ご利用手続き(2023/5/31 Update)</u>

<u>3章 サインイン・サインアウト</u>

<u>4章 全国がん登録への届出 (2023/5/30 Update)</u>

\_\_\_\_\_\_ 付録 インポートエラー一覧 🗗

5章その他の機能

6章 お困りのときは

# 【確認してください】前にオンラインシステムを使用していた方には下記のようなメールが2023年5月末頃に届いています。

#### 医療機関ユーザー:2023/5/31(水)12:00~再開

```
info@mail.gtol.ncc.go.jr
信
送 医療機関ユーザー
先
  【がん登録オンラインシステム (GTOL)】新システム移行に伴う作業のご案内
名
   (ユーザー名) 様
本
10
  平素は全国がん登録事業にご協力賜りありがとうございます。
  貴院でもご利用いただいておりました、がん登録オンラインシステム(GTOL)につきまして、
  この度、セキュリティ強化や機能拡張のためシステムをリニューアルいたしました。
  つきまして、大変お手数をおかけいたしますが、新たな手順書、利用要件などをご確認いただき、
  新 GTOL への初回セットアップをご実施の上、ご利用いただけますようお願い申し上げます。
  ■サインイン情報
   【利用者 ID】
                従来の GTOL のものと同様です。ご不明な際には貴院におけるがん登録届出責
  任者か、貴院所在の都道府県がん登録室までお問い合わせください。
   【初期パスワード】
               ■利用要件
   GTOLを利用するには、いくつかのネットワーク要件と端末要件を満たす必要がございます。
   下記の URL より利用要件をご参照の上、責院において必要な設定をご実施いただけますようお願いい
  たします。
  https://entry.gtol.ncc.go.jp/requirements/8wi1aefzcid0zydiufj1jr7y05bau7xcq5fe99lmzzp77tjw8igiuq7qvh
  6f5w7y
  ■手順書
   セットアップ手順やマニュアルについては下記のリンク先「GTOL のご利用に関する資料」より閲覧、
   ダウンロードいただけます。
   国立がん研究センター がん情報サービス がん登録オンラインシステム (GTOL)
   https://ganjoho.jp/med_pro/cancer_control/can_reg/national/hospital/e-rep/online.html
   本メールでのご案内は以上です。
   移行の手順については手順書や FAQ をご参照の上、お進めください。
   責任者権限を持つユーザーの方は「利用者管理」画面をご確認いただき、情報が古い場合には最新の状態
  に更新するようお願いします。
   お手数をおかけいたしますが、どうぞよろしくお願い申し上げます。
```

## がん登録オンラインシステムの更新③

| GTOLの利用手続きの流れは、次のとおりです。                                                                                           | ● がん登録オンラインシステム:[国立がん研究センター がん情報サービス [ | 医療関係者の方へ] - プロファイル 1 - Microsoft Edge                                                                                                    |               |
|----------------------------------------------------------------------------------------------------|----------------------------------------|----------------------------------------------------------------------------------------------------|---------------|
| GTOLの利用申酬                                                                                                    | ← C                                    | control/can_reg/national/hospital/e-rep/online.html                                                                                                    | A 🟠 👍 କ 📽 🖤 🔔 |
| 利用仮申請 🕈 「2.2.1」 参照                                                                                                | GTOLに関するよくあるご質                         | 問                                                                                                    |               |
|                                                                                                    | お困りの際は、こちらのよくあるご質問                     | をご確認の上でお問い合わせをお願いします。                                                                                                    |               |
| 利用本申請 「2.2.2」 参照                                                                                                  | 質問                                     | 回答                                                                                                    |               |
| 件名: (がん思想オンラインシステム(GTOL)]利用申請受付のご知内<br>・申請大容                                                                      | 利用申請はどこからできますか?                        | こちらの外部サイトよりお願いします。<br><u>https://entry.gtol.ncc.go.jp/</u> <sup>[2</sup>                                                                               |               |
| 施設申込確認                                                                                                    | ID、パスワードがわかりません。                       | 『パスワード不明時のご案内(パスワード変<br>更の概要手順)』をご確認ください。                                                                                                    |               |
| ・利用者 ID ・・・・ ④<br>・初回/スワード変更(GTOL)の URL<br>・初回/スワード · ・・・・ ⑧<br>初回/スワード変更 → 「2.2.4」 参照<br>GTOL にサインイン<br>・A利用者 ID | VPN接続ツールの<br>インストール方法がわかりません。          | 『VPN接続ツールセットアップマニュアル』<br>をご確認ください。VPN接続ツールの取得方<br>法についてはマニュアル『 <u>2章 ご利用手続き</u><br>▶』や、『 <u>GTOLセットアップ手順(初回セ</u><br><u>ットアップの概要手順)</u> ▶』をご確認くださ<br>い。 |               |
| ・・● 100/Cワード 100/Cワードを変更 ・新しいCワードを次更 ・新しいCワードを入力・・・・ © VPN 接続ツールのダウンロード・インストール 「2.2.5」 参照                         | VPN接続がエラーになります。                        | 様々な要因が考えられます。まずは『FAQ(V<br>PN接続ツールのインストール)』や『GTOL<br>利用要件』をご確認いただき、解消されない<br>場合には問い合わせフォームよりお問い合わ<br>せください。                                             |               |
|                                                                                                    | 証明書の期限が切れました。                          | ご利用端末のOSに合わせた手順書に沿って、<br>証明書の更新をお願いします。<br>・ <u>GTOL証明書更新手順(Windows10.11版)</u><br>。<br>・GTOL証明書更新手順(mac12 13 <sup>版</sup> ) <b>月</b>                   | 相談先・病院を探す     |
|                                                                                                    | 「件に関するご照会は以⁻                           | 下の問い合わせフォームより                                                                                                    | お願いいたします。     |

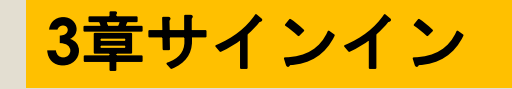

#### https://ganjoho.jp/med\_pro/cancer\_control/can\_re g/national/hospital/e-rep/pdf/gtol\_med\_03.pdf

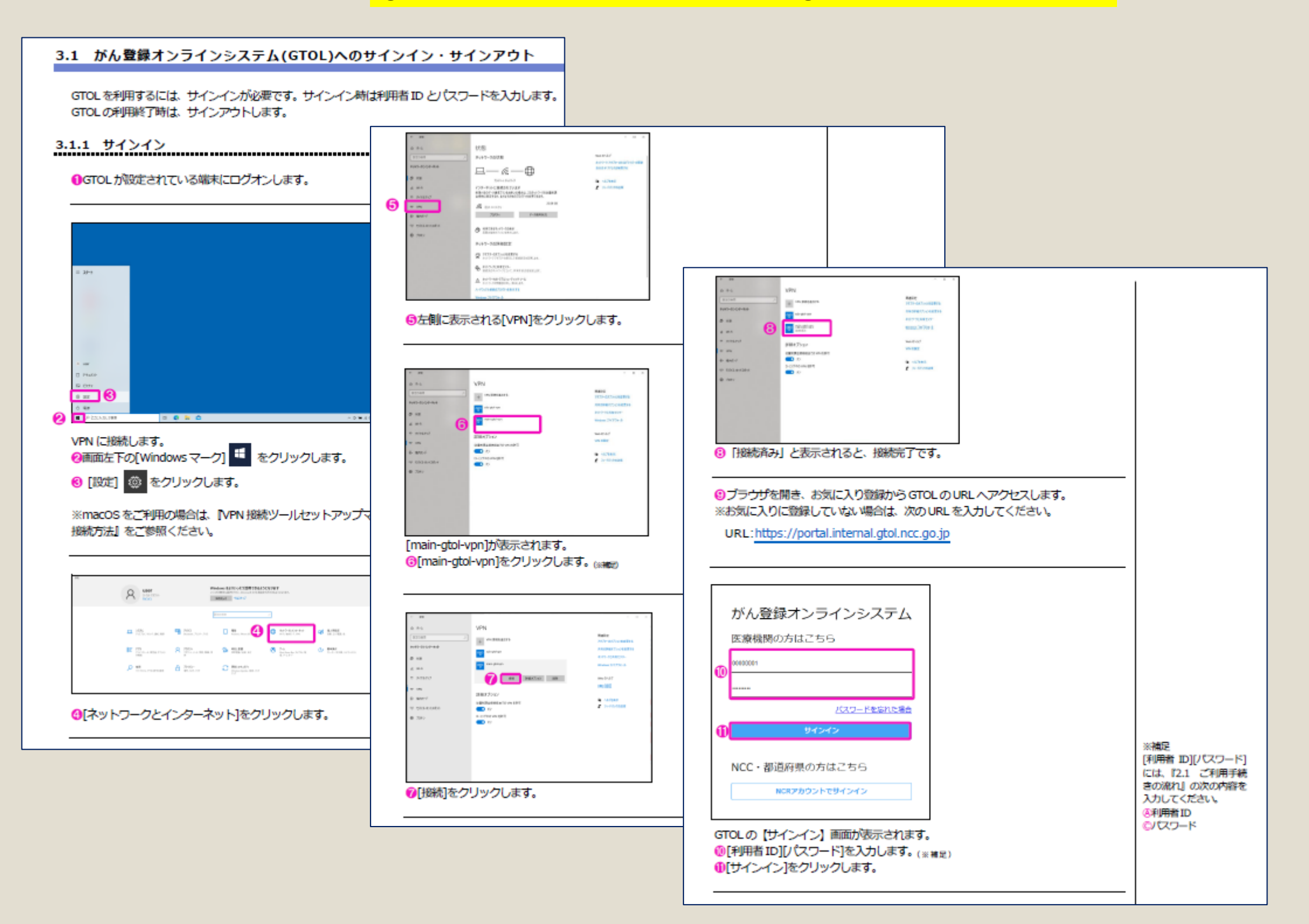

## がん登録オンラインシステム

## 1. VPNに接続

【 スタート → ◎ 設定 →ネットワークとインターネット → VPN → main-gtol-vpnの接続

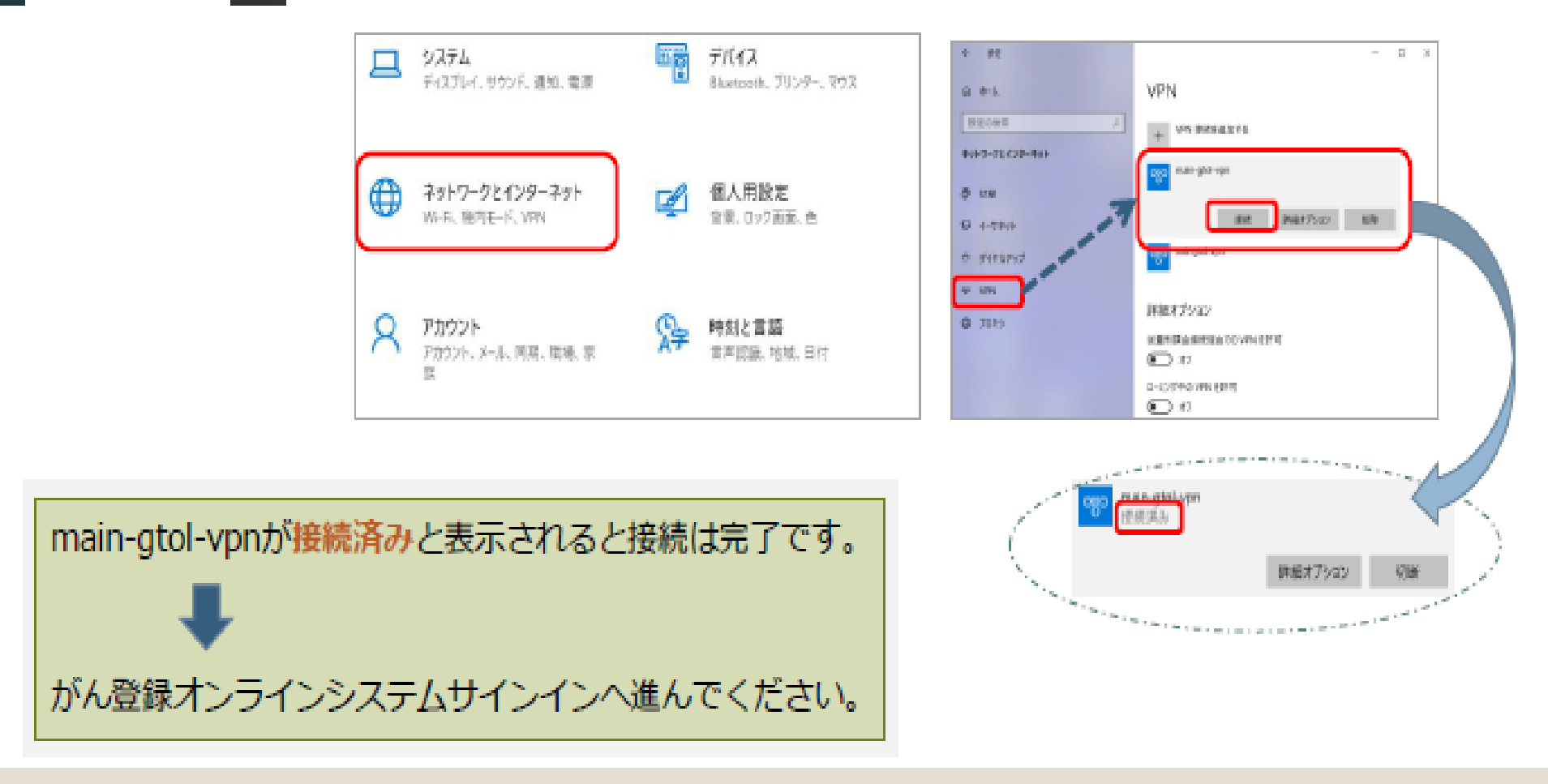

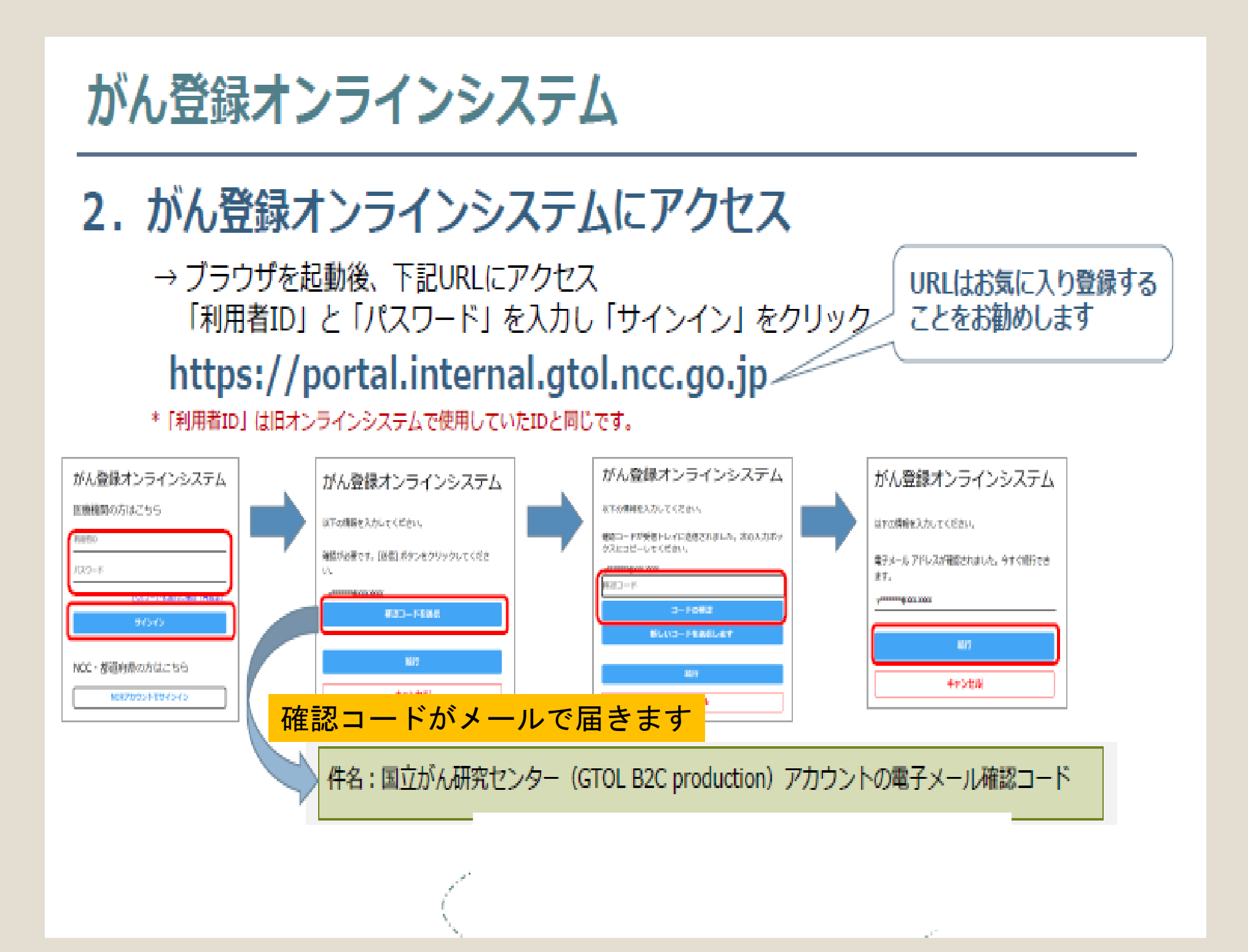

### 2-1 オンラインシステム サインインのつづき~完了

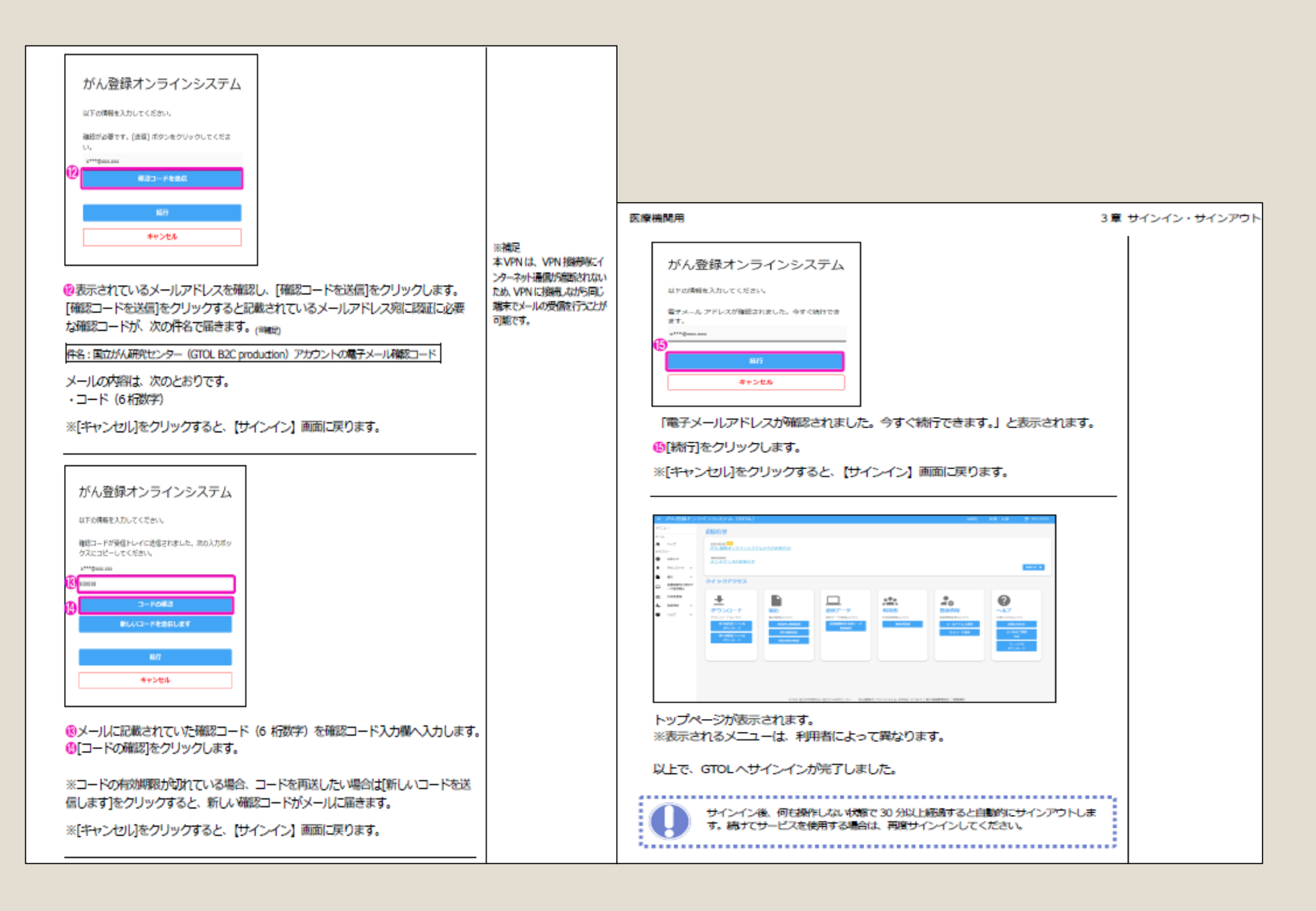

# 電子届出票(PDF)のダウンロード

#### 全国がん登録届出支援サイト(がん情報サービスサイト内)からダウンロード https://ganjoho.jp/med\_pro/cancer\_control/can\_reg/national/hospital/erep/enotification\_info.html

|                                                                                                    | <ol> <li>「電子届出票ダウンロード」ページ下部にある「全国がん登録届出支援<br/>サイトから電子届出票ファイルをダウンロード」ボタンをクリックします。</li> <li>「ここから先は外部サイトへ移動します」で表示されるURLをクリックします。</li> </ol> |          |
|----------------------------------------------------------------------------------------------------|----------------------------------------------------------------------------------------------------|----------|
| PY 12 SHARONSERSIG     BRANCH AND AND AND AND AND AND AND AND AND AND                                                                                                    | ③「全国がん登録届出支援サイト」が表示されます。                                                                                                    |          |
| Marken annander viewen in die einer verschieden voor die einer verschieden voor die einer verschieden verschieden |                                                                                                    | マテムサマンジン |
| ここから先は外部サイトへ移動します                                                                                                    | 18です。<br>2 HR-DOTHERRICKED                                                                                                    | _        |
| は下の「ご確認いただまたいこと」をお読みいただき、まろしをもぼう>クをクリックしてくだおい。                                                                                                    | (                                                                                                    |          |
| +見近人会後国上生活されたたま予想会スルイルをガランロードで<br>注意では、filena filena, no. non-patier enelling int/1                                                                                                    |                                                                                                    |          |

### 電子届出票のダウンロード <u>https://www.ncr.ncc.go.jp/enotification/</u>

| 全国がん登録層出支援サイトおよび他1ページ - プロファイル 1 - Microsoft Edge     1     1     1     1     1     1     1     1     1     1     1     1     1     1     1     1     1     1     1     1     1     1     1     1     1     1     1     1     1     1     1     1     1     1     1     1     1     1     1     1     1     1     1     1     1     1     1     1     1     1     1     1     1     1     1     1     1     1     1     1     1     1     1     1     1     1     1     1     1     1     1     1     1     1     1     1     1     1     1     1     1     1     1     1     1     1     1     1     1     1     1     1     1     1     1     1     1     1     1     1     1     1     1     1     1     1     1     1     1     1     1     1     1     1     1     1     1     1     1     1     1     1     1     1     1     1     1     1     1     1     1     1     1     1     1     1     1     1     1     1     1     1     1     1     1     1     1     1     1     1     1     1     1     1     1     1     1     1     1     1     1     1     1     1     1     1     1     1     1     1     1     1     1     1     1     1     1     1     1     1     1     1     1     1     1     1     1     1     1     1     1     1     1     1     1     1     1     1     1     1     1     1     1     1     1     1     1     1     1     1     1     1     1     1     1     1     1     1     1     1     1     1     1     1     1     1     1     1     1     1     1     1     1     1     1     1     1     1     1     1     1     1     1     1     1     1     1     1     1     1     1     1     1     1     1     1     1     1     1     1     1     1     1     1     1     1     1     1     1     1     1     1     1     1     1     1     1     1     1     1     1     1     1     1     1     1     1     1     1     1     1     1     1     1     1     1     1     1     1     1     1     1     1     1     1     1     1     1     1     1     1     1     1     1     1     1     1     1     1     1     1     1     1     1     1     1     1     1     1     1     1 |                                                                                                    |
|----------------------------------------------------------------------------------------------------|----------------------------------------------------------------------------------------------------|
| C     https://www.ncr.ncc.go.jp/enotification/selectHospital     A <sup>®</sup>                                                                                                    | 🟠 ወ 🕼 😪 📽 … 🕟                                                                                                    |
| 全国がん登録届出支援サイト 当サイトは「がん登録推進法」に基づく届出を安全かつ効率的に行うための電子届出ファイルを配布しています。                                                                                                    |                                                                                                    |
|                                                                                                    | ② 全国がん登録届出支援サイトおよび他1パージ・プロファイル1 - Microsoft Edge     □ □ □     □     □ □     □     □     □     □     □     □     □     □     □     □     □     □     □     □     □     □     □     □     □     □     □     □     □     □     □     □     □     □     □     □     □     □     □     □     □     □     □     □     □     □     □     □     □     □     □     □     □     □     □     □     □     □     □     □     □     □     □     □     □     □     □     □     □     □     □     □     □     □     □     □     □     □     □     □     □     □     □     □     □     □     □     □     □     □     □     □     □     □     □     □     □     □     □     □     □     □     □     □     □     □     □     □     □     □     □     □     □     □     □     □     □     □     □     □     □     □     □     □     □     □     □     □     □     □     □     □     □     □     □     □     □     □     □     □     □     □     □     □     □     □     □     □     □     □     □     □     □     □     □     □     □     □     □     □     □     □     □     □     □     □     □     □     □     □     □     □     □     □     □     □     □     □     □     □     □     □     □     □     □     □     □     □     □     □     □     □     □     □     □     □     □     □     □     □     □     □     □     □     □     □     □     □     □     □     □     □     □     □     □     □     □     □     □     □     □     □     □     □     □     □     □     □     □     □     □     □     □     □     □     □     □     □     □     □     □     □     □     □     □     □     □     □     □     □     □     □     □     □     □     □     □     □     □     □     □     □     □     □     □     □     □     □     □     □     □     □     □     □     □     □     □     □     □     □     □     □     □     □     □     □     □     □     □     □     □     □     □     □     □     □     □     □     □     □     □     □     □     □     □     □     □     □     □     □     □     □     □     □     □     □     □     □     □     □     □     □     □     □     □     □     □     □     □     □     □     □     □ |
| 電子届出ファイルのタウンロード                                                                                                    | ← C 🗅 https://www.ncr.ncc.go.jp/enotification/setPassword A 🏠 D 🕫 🗟 📽 … 🜔                                                                                                    |
|                                                                                                    | 全国がん登録届出支援サイト       当サイトは「がん登録推進法」に基づく届出を安全かつ効率的に行うための電子届出ファイルを配布しています。         電子届出ファイルのダウンロード         群馬県<br>公益財団法人 群馬県健康づり財団診療所                                                                                                    |
| 目施設の名称の一部<br>で検索し絞込します<br><sup> 低限</sup><br><sup> 気は</sup><br><sup> 気は</sup><br><sup> 気は</sup><br><sup> 気は</sup><br><sup> 気は</sup><br><sup> 気は</sup><br><sup> 気は</sup><br><sup> 気は</sup><br><sup> 気は</sup><br><sup> 気は</sup><br><sup> 気は</sup><br><sup> 気は</sup><br><sup> 気は</sup><br><sup> 気は</sup><br><sup> 大</sup><br><sup> 大</sup><br><sup> 大</sup><br><sup> 大</sup><br><sup> 大</sup><br><sup> 大</sup>                                                                                                    | <ol> <li>              日意のパスワードを入た</li></ol>                                                                                                    |
| ダウンロードがうまくできないとき<br>② E-mail:canreg_online @ ml.res.ncc.go.jp<br>迷惑メール防止のために@の前後にスペースが入っております。<br>スペースが入ったまでは送信できませんので、メール送信の<br>際はスペースを削除してご利用ください。<br>Copyright (C) 2015 国立研究開発法人国立がん研究センター                                                                                                    | 3 ダウンロードボタンを押してください                                                                                                    |
|                                                                                                    | ダウンロードがうまくできないとき<br>IDE E-mail : canreg_online @ ml.res.ncc.go.jp<br>迷惑メール防止のために@の前後にスペースが入っております。<br>スペースが入ったままでは送信できませんので、メール送信の<br>際はスペースを削除してご利用ください。<br>Copyright (C) 2015 国立研究開発法人国立がん研究センター ✓                                                                                                    |

| 電子届出票(PDF)の確定                                              | 提出時は申出書右下にある「確定」ボタンを押下します<br>確定していないとインポートすることができません。有効<br>期限 60日を過ぎると、入力編集も確定もできません                                                                                                    |
|------------------------------------------------------------|----------------------------------------------------------------------------------------------------|
| 全国がん登録 届出申出書                                               | 全国がん登録 届出申出書                                                                                                    |
| 届出種別を選択してください                                              | 届出種別を選択してください         風出種別       □ 届出票         □ 日田里       □ CSVファイル添付         電子屈出ファイルの使い方         ● 田田里       ● 田田里         ● 田田里       ● 田田         ● 田田       ● 田田         ● 田田       ● 田田         ● 田田       ● ロボ         ● 日田       ● ロボ         ● 日田       ● ロボ         ● ロボ       ● ロボ         ● ロボ <t< th=""></t<> |
| 都道府県 病院等の名称         群馬県 公益財団法人         群馬県健康づくり財団診療所       | 都道府景 病院等の名称 群馬県 公益財団法人 群馬県健康づくり財団診療所                                                                                                    |
| 病院等の所在地 群馬県                                                | 病院等の所在地 群馬県                                                                                                    |
| 首任告に凸         灰 食           席山坦当素千久         約484444 000000 |                                                                                                    |
|                                                            |                                                                                                    |
|                                                            |                                                                                                    |
| 席出担当者FAX                                                   |                                                                                                    |
| 届出票件数                                                      |                                                                                                    |
| 添付ファイル件数                                                   |                                                                                                    |
| 添付ファイル内件数                                                  | 添付ファイル内件数                                                                                                    |
| コメント     (全半角255文字)       初期化     確定                       | コメント         (金半角256文字)           初期化         確定解除                                                                                                    |

## がん登録オンラインシステムを使用して

https://ganjoho.jp/med\_pro/cancer\_control/can\_re g/national/hospital/e-rep/pdf/gtol\_med\_04.pdf

## ファイルのアップロード① ~届出をする~

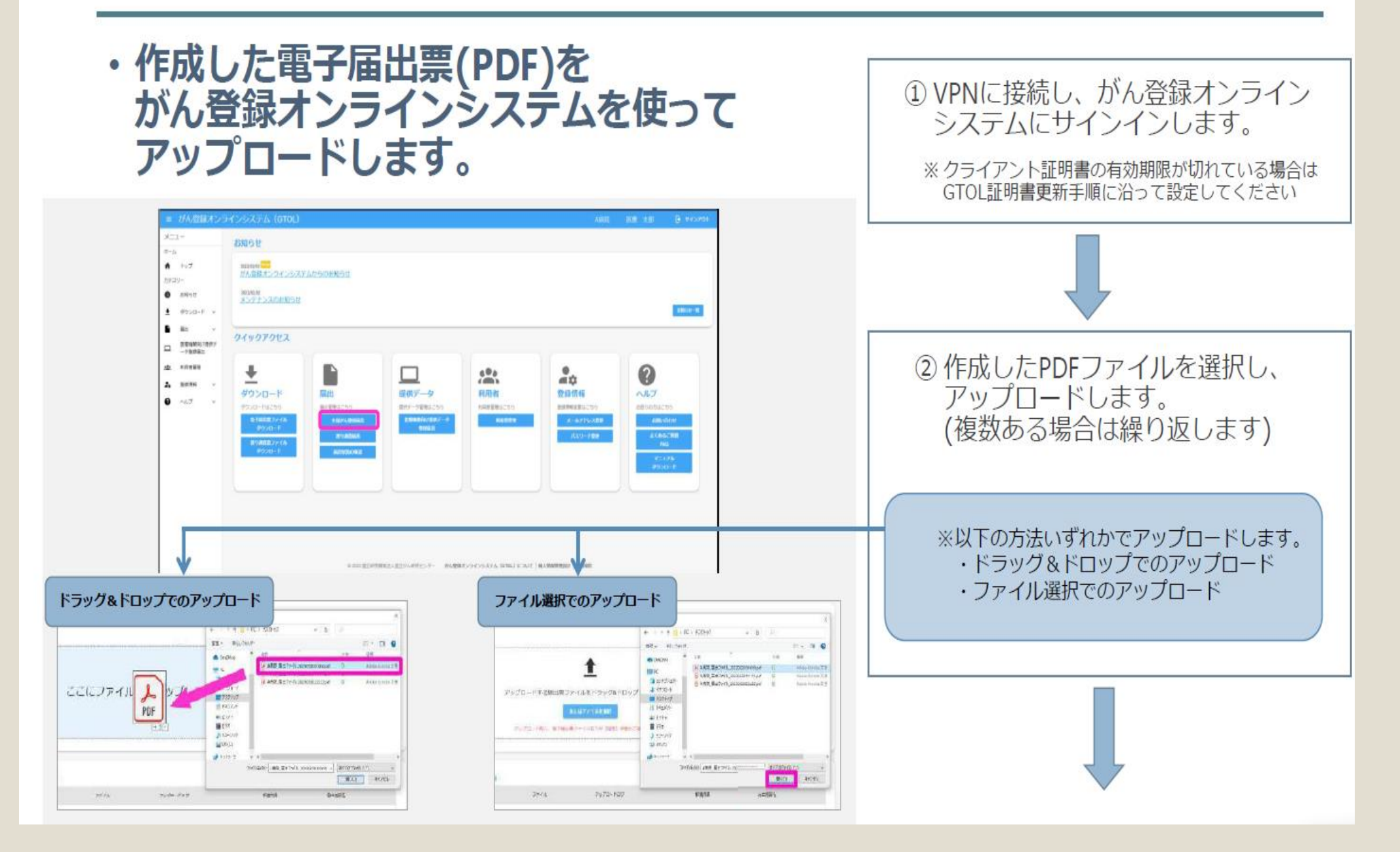

# ファイルのアップロード②~届出状況を確認~

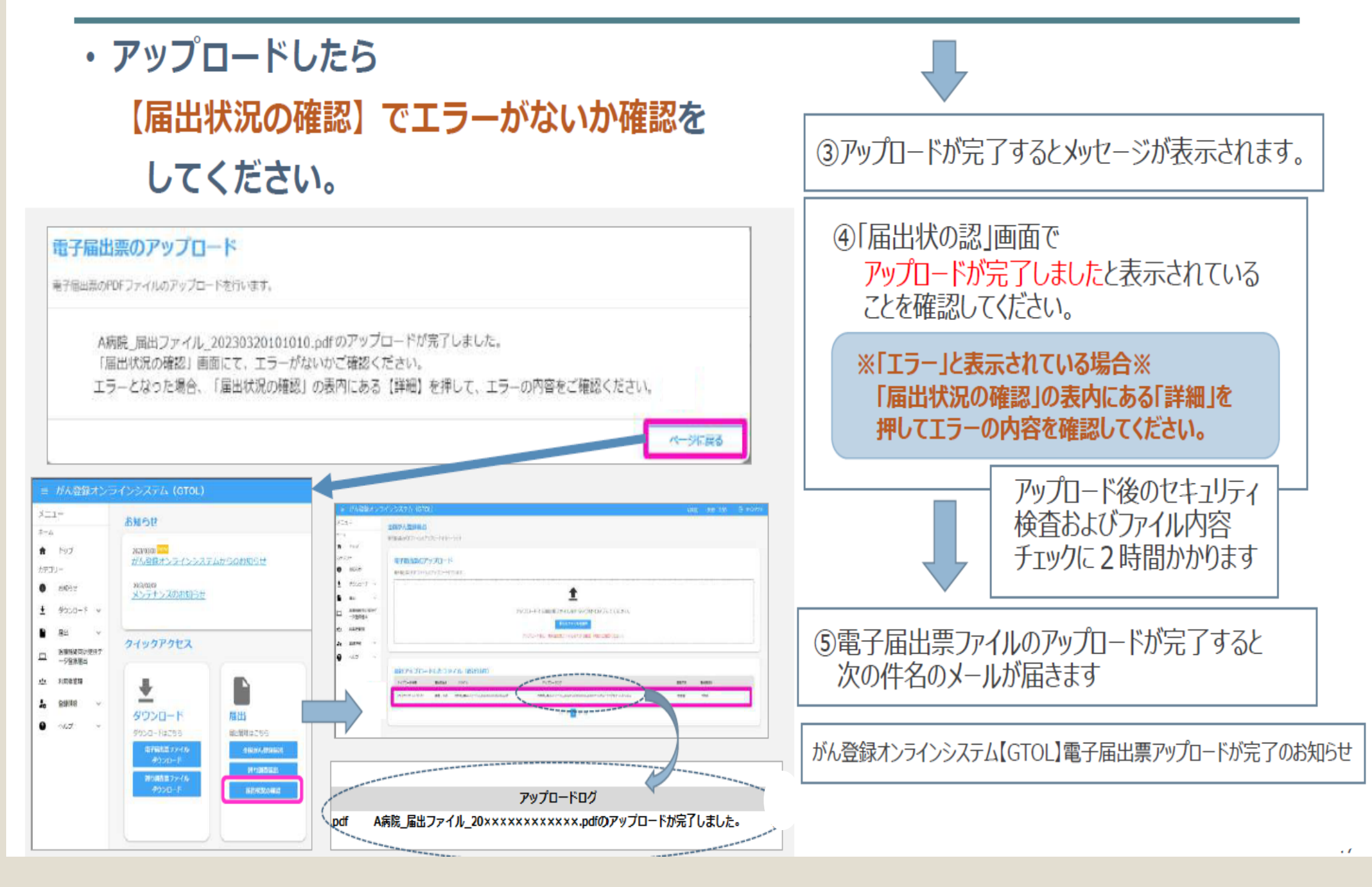

# Hos CanR plus /Lite の提供

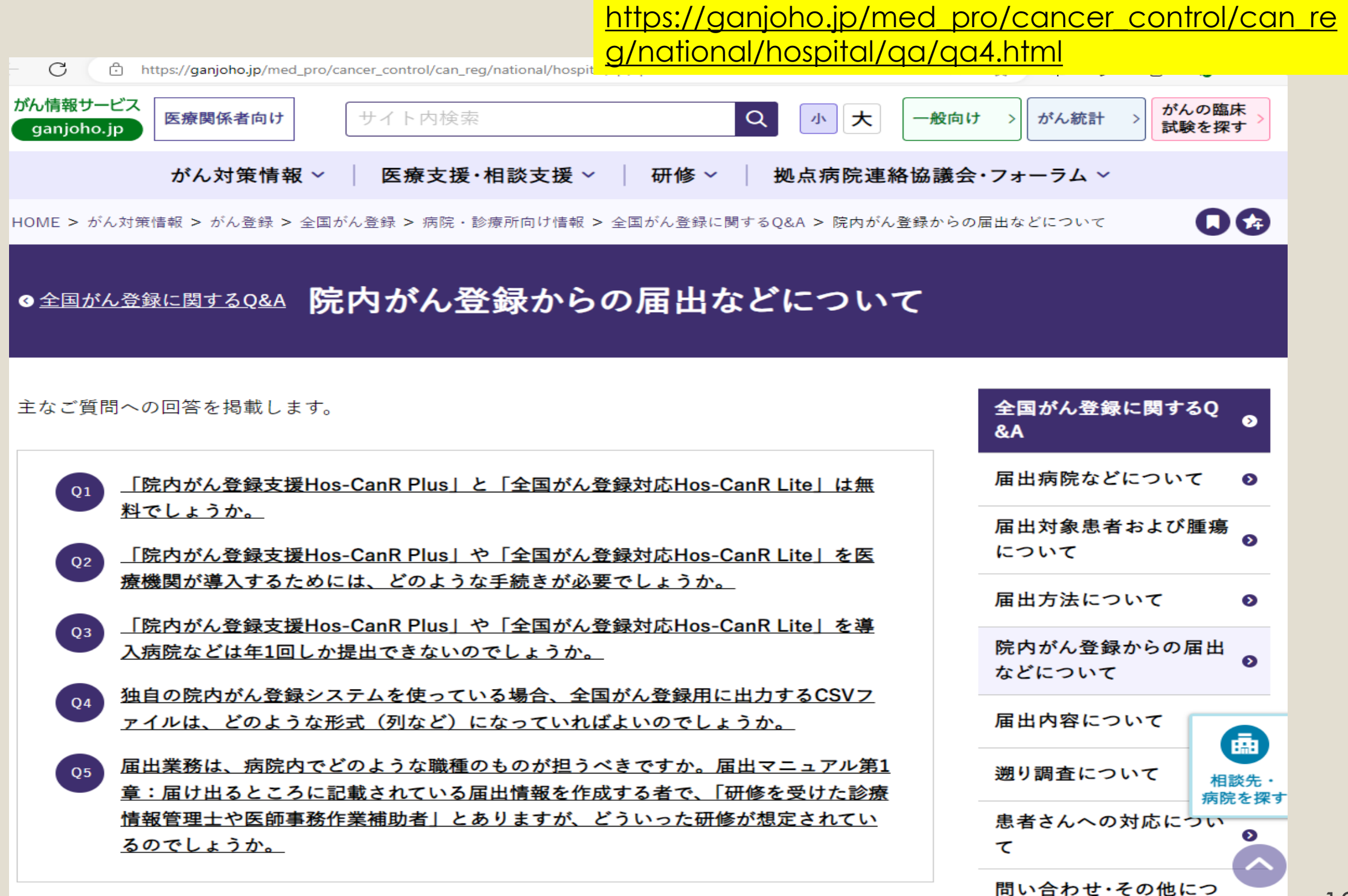

## OCR用紙や電子届出票の印刷用紙による届出

| 4             | ≧国がん登録届出票                                                                                                    |     |                                                                                                    |                                                                                                    |                                                                                                    |                                                                                                    |                                                                                                    | 提写禁止                                                                                                    |                                                                                                    |                                                                                                    |                                                                                                    |      |                                                                                                    | 1                                                                                                    | 0R0000007                |                                                                                                    |                                                                                                    |                                                                                 | 3                                       |                               |                                                                                                    |                       |     |
|---------------|----------------------------------------------------------------------------------------------------|-----|----------------------------------------------------------------------------------------------------|----------------------------------------------------------------------------------------------------|----------------------------------------------------------------------------------------------------|----------------------------------------------------------------------------------------------------|----------------------------------------------------------------------------------------------------|----------------------------------------------------------------------------------------------------|----------------------------------------------------------------------------------------------------|----------------------------------------------------------------------------------------------------|----------------------------------------------------------------------------------------------------|------|----------------------------------------------------------------------------------------------------|----------------------------------------------------------------------------------------------------|--------------------------|----------------------------------------------------------------------------------------------------|----------------------------------------------------------------------------------------------------|---------------------------------------------------------------------------------|-----------------------------------------|-------------------------------|----------------------------------------------------------------------------------------------------|-----------------------|-----|
| -             |                                                                                                    | 105 | 2 10                                                                                                    | жл.                                                                                                    | ШĻ                                                                                                    |                                                                                                    | 77                                                                                                    |                                                                                                    |                                                                                                    | -                                                                                                    |                                                                                                    |      | -                                                                                                    |                                                                                                    | _                        | _                                                                                                    |                                                                                                    | R                                                                               | 001                                     | - 20                          | 160                                                                                                    | 01 - 1                | _   |
| DR            | s院等の名称                                                                                                    |     |                                                                                                    |                                                                                                    |                                                                                                    |                                                                                                    |                                                                                                    |                                                                                                    |                                                                                                    |                                                                                                    |                                                                                                    |      |                                                                                                    | _                                                                                                    | _                        | -                                                                                                    |                                                                                                    |                                                                                 |                                         | -                             |                                                                                                    |                       |     |
| 28            | #撤録册号                                                                                                    |     |                                                                                                    |                                                                                                    |                                                                                                    |                                                                                                    |                                                                                                    |                                                                                                    |                                                                                                    |                                                                                                    |                                                                                                    |      |                                                                                                    | T                                                                                                    | -                        |                                                                                                    |                                                                                                    |                                                                                 | 8.90                                    | ľ                             | 1                                                                                                    | 10-1704               | I   |
| 3),7          | のナ氏名                                                                                                    |     | 1                                                                                                    |                                                                                                    |                                                                                                    |                                                                                                    |                                                                                                    |                                                                                                    |                                                                                                    |                                                                                                    |                                                                                                    | 10   |                                                                                                    | 1                                                                                                    |                          |                                                                                                    |                                                                                                    |                                                                                 |                                         | T                             |                                                                                                    |                       |     |
| Ф.В           | ES .                                                                                                    | 10  |                                                                                                    |                                                                                                    |                                                                                                    |                                                                                                    |                                                                                                    |                                                                                                    |                                                                                                    |                                                                                                    |                                                                                                    |      |                                                                                                    |                                                                                                    |                          |                                                                                                    |                                                                                                    |                                                                                 |                                         |                               |                                                                                                    |                       |     |
| 51            | £ 19J                                                                                                    |     | . 男性                                                                                                    | _                                                                                                    | -                                                                                                    |                                                                                                    | 2.女                                                                                                    | 性                                                                                                    | _                                                                                                    | ÷                                                                                                    |                                                                                                    | -    |                                                                                                    | - 20                                                                                                    |                          |                                                                                                    |                                                                                                    |                                                                                 |                                         |                               |                                                                                                    |                       |     |
| 69            | E年月日                                                                                                    |     | ).西間                                                                                                    |                                                                                                    | 1.明                                                                                                    | юĘ                                                                                                    | ]2.7                                                                                                    | 大正                                                                                                    | Пз                                                                                                    | . 略和                                                                                                    |                                                                                                    | 4,平  | 咸                                                                                                    | Ţ                                                                                                    |                          |                                                                                                    |                                                                                                    | 年                                                                               | 1                                       | 1                             | 月                                                                                                    |                       | ł   |
| 72            | 謝時住所                                                                                                    |     |                                                                                                    |                                                                                                    |                                                                                                    |                                                                                                    |                                                                                                    |                                                                                                    |                                                                                                    |                                                                                                    |                                                                                                    |      |                                                                                                    |                                                                                                    |                          |                                                                                                    |                                                                                                    |                                                                                 |                                         |                               |                                                                                                    |                       |     |
|               | 息创性                                                                                                    |     | 1.右                                                                                                    | Ē                                                                                                    | ]2.                                                                                                    | 左                                                                                                    |                                                                                                    | 3.両                                                                                                    | iŧ                                                                                                    |                                                                                                    | 7.俱                                                                                                    | 性な   | ι.                                                                                                    |                                                                                                    | ]9                       | . 不明                                                                                                    | 1                                                                                                    |                                                                                 |                                         |                               |                                                                                                    |                       | _   |
| 腰周の係          | 空境升部的                                                                                                    |     |                                                                                                    |                                                                                                    |                                                                                                    |                                                                                                    |                                                                                                    |                                                                                                    |                                                                                                    |                                                                                                    |                                                                                                    |      |                                                                                                    |                                                                                                    |                          |                                                                                                    |                                                                                                    |                                                                                 | C                                       | 1                             | 2-10                                                                                                    | a retue               | 100 |
| 信頼            | 金病理診断                                                                                                    |     |                                                                                                    |                                                                                                    |                                                                                                    |                                                                                                    |                                                                                                    |                                                                                                    |                                                                                                    |                                                                                                    |                                                                                                    | 6    |                                                                                                    | in the second                                                                                                    |                          |                                                                                                    | 1                                                                                                    | a matrix                                                                        |                                         | -                             |                                                                                                    |                       |     |
|               | 田診断施設                                                                                                    |     | 1.自施                                                                                                    | 设诊                                                                                                    | ١.                                                                                                    |                                                                                                    |                                                                                                    | 2.他                                                                                                    | 新設                                                                                                    | te RF                                                                                                    | T                                                                                                    | 100  |                                                                                                    |                                                                                                    | <u>.</u>                 |                                                                                                    |                                                                                                    |                                                                                 |                                         |                               | _                                                                                                    |                       |     |
|               | 绿油素施設                                                                                                    |     | 1.自應<br>2.自施<br>3.他施                                                                                                    | 設で<br>設で<br>設て                                                                                                    | 初回港初回港                                                                                                    | 減を<br>減を<br>目標を                                                                                                 | せず、<br>開始<br>別で                                                                                                    | H1.35                                                                                                    |                                                                                                    |                                                                                                    | たは                                                                                                    | E ON | 10)<br>141                                                                                                    | を経                                                                                                    | 明                        |                                                                                                    |                                                                                                    |                                                                                 |                                         |                               |                                                                                                    |                       |     |
| 診断情報          | (注)機能設<br>(注)診断根拠                                                                                                    |     | 1.自應<br>2.自施<br>3.他施<br>4.他施<br>3.その<br>1.原発                                                                                                    | 設でで設定でした。                                                                                                    | 初回港初回港初回港初回港                                                                                                    | 調査を設定する                                                                                                    | せず、<br>開始<br>関連<br>検了                                                                                                    | 世語                                                                                                    | 田族<br>日族日<br>日族日<br>日族日<br>日 (1)                                                                                                    | 設に受<br>設に受<br>後に受                                                                                                    | たは<br>診し<br>:診<br>組                                                                                             |      |                                                                                                    | 一を総                                                                                                    |                          | •<br>3. 101                                                                                                    | 1診                                                                                                    |                                                                                 | _                                       | 7.0                           |                                                                                                    |                       |     |
| 診断情報          | (2)治療施設 (3)診療根拠                                                                                                    |     | 1.自應<br>2.自施<br>3.他施<br>3.その<br>1.原発<br>4.部位                                                                                                    | 設でで設定でおり、設定です。                                                                                                    | 初回活初回活                                                                                                    | 線を<br>線を<br>線を                                                                                                  | 世ず、開始には了                                                                                                    |                                                                                                    |                                                                                                    | 設 に 愛 に 愛 設 に 愛 愛 に 愛 感 原 愛 感 感 感 感 感 感 感 感 感 感 感 感 感 感 感 感                                                                                                    | たは <sup>-</sup><br>診し<br>:診<br>組                                                                                |      |                                                                                                    |                                                                                                    |                          | <ul> <li>3. 相將</li> <li>3. 相將</li> </ul>                                                                                                    | 1診                                                                                                    | i                                                                               | C                                       | ]9                            | 、不制                                                                                                    | ß                     |     |
| 診断情報          | <ul> <li>(2)治療施設</li> <li>(3)診療視肌</li> <li>(3)診療視肌</li> <li>(9)診断日</li> <li>(9)発見経緯</li> </ul>                                                                                                    |     | 1.自題<br>2.自題<br>3.他施<br>3.その<br>1.原発<br>4.部位<br>1.原発<br>1.がん                                                                                                    | 設でででででででで、機能などでででで、した。                                                                                                    | 初回送<br>初回送<br>初回送<br>初回》<br>4.<br>4.                                                                                                    | は<br>療<br>を<br>を<br>を<br>を<br>を<br>を<br>の<br>や<br>の<br>の<br>の<br>の<br>の<br>の<br>の<br>の<br>の<br>の<br>の<br>の<br>の | 世開始派了・人                                                                                                    | 世語                                                                                                    |                                                                                                    | 設に受<br>設に受<br>防策の<br>年<br>見                                                                                                    | たは一診して診                                                                                                    |      | 周月                                                                                                    |                                                                                                    |                          | <ul> <li>3. 細胞</li> <li>3. 細胞</li> <li>5. 頭印</li> <li>日</li> <li>3. 他将</li> </ul>                                                                                                    | 回診<br>(注意の)                                                                                                    | i<br>MPGH                                                                       |                                         | ]9<br>004                     | 、不可                                                                                                    | 月                     |     |
| 診断情報          | (2)治療施設<br>(3)診療視風<br>(3)診療視風<br>(3)診断日<br>(3)発見経緯<br>(6)漢展賞・                                                                                                    |     | 1.自題<br>2.自題<br>3.他前<br>3.その<br>1.原発<br>0.西暦<br>1.がん<br>4.00、J                                                                                                    | 設設設設他集特 検発皮の ないの ない ない ない ない ない ない ない ない ない ない ない ない ない                                                                                        | 初回送初回送初回送初回送初回送<br>初回送<br>初回送<br>1000<br>1000<br>1000<br>1000<br>1000<br>1000<br>1000<br>10                                                    | 語意意<br>語ををを<br>を<br>の<br>取<br>成<br>断                                                                            | 世ず、開始 離子 和                                                                                                    | 市部                                                                                                    |                                                                                                    | 設に受<br>設に受<br>設に受<br>の発見の<br>の他                                                                                                    | たはおお                                                                                                    |      | 420                                                                                                    |                                                                                                    |                          | <ul> <li>3. 細胞</li> <li>3. 細胞</li> <li>6</li> <li>3. 他の</li> <li>シバ節</li> </ul>                                                                                                    | 9診<br>(診断<br>(動の)<br>(転移                                                                                                    | i<br>)較過I                                                                       | [<br>観察4<br>] 43                        | ]9<br>>0;8                    | 1.不明<br>罵怒:                                                                                                    | 月<br>発見<br>幕勝漫        | 潤   |
| 診断情報 進行       | <ul> <li>(2)治療施設</li> <li>(3)診断相</li> <li>(3)診断日</li> <li>(5)発見経緯</li> <li>(6)差屈度・</li> <li>(3)差虧</li> </ul>                                                                                                    |     | 1.自題<br>2.自施<br>3.他施<br>3.その<br>1.原発<br>1.原発<br>0.西暦<br>1.がん<br>4.00.J<br>4400.J                                                                                                    | 設ででででででででででででででの<br>検発 開<br>した<br>のの<br>構<br>に<br>診見<br>の<br>に<br>動<br>続<br>見<br>の<br>の<br>の<br>の<br>の<br>の<br>の<br>の<br>の<br>の<br>の<br>の<br>の | 初回時<br>初回時<br>初回第<br>初回第<br>4<br>- 健問<br>5<br>5<br>5<br>7<br>5<br>7<br>5<br>7<br>5<br>7<br>5<br>7<br>5<br>7<br>5<br>7<br>5<br>7<br>5           | 語意を<br>をを<br>を<br>を<br>の<br>の<br>成<br>断                                                                         | せず、開始時で                                                                                                    | 世語                                                                                                    |                                                                                                    | 設に受<br>設に受<br>の発見の他                                                                                                    | たは一部の相                                                                                                    |      | まの<br>)<br>)<br>)<br>)<br>)<br>月<br> <br> <br> <br> <br> <br> <br> <br> <br> <br> <br> <br> <br> <br>                      |                                                                                                    |                          | <ul> <li>3. 細胞</li> <li>3. 細胞</li> <li>6. 細胞</li> <li>7. 細胞</li> <li>7. 細胞</li> <l< td=""><td>日診<br/>医患の<br/>日<br/>転移</td><td>i<br/>)較過i</td><td>[<br/>観察4<br/>] 43</td><td>]9<br/>0.8</td><td>).不可<br/>罵怒:(<br/>算接到</td><td>月<br/>発見<br/>載器漫</td><td>潤</td></l<></ul>                                                                                                    | 日診<br>医患の<br>日<br>転移                                                                                                    | i<br>)較過i                                                                       | [<br>観察4<br>] 43                        | ]9<br>0.8                     | ).不可<br>罵怒:(<br>算接到                                                                                                    | 月<br>発見<br>載器漫        | 潤   |
| 診断情報進行度       | (2)治療施設<br>(3)診断年<br>(3)診断日<br>(5)発見経緯<br>(6)滋服度<br>(5)発見経緯<br>(5)洗服度<br>(5)洗服度<br>(5)洗服度<br>(5)洗服度<br>(5)洗服度<br>(5)洗服度<br>(5)洗服度<br>(5)洗服)<br>(5)洗服(5)<br>(5)洗服(5)<br>(5)洗服(5)<br>(5)洗服(5)<br>(5)<br>(5)<br>(5)<br>(5)<br>(5)<br>(5)<br>(5)<br>(5)<br>(5)                                                                                                    |     | 1.自題<br>2.自施<br>3.他施<br>3.その<br>1.原発<br>1.原発<br>1.がん<br>4.00.J<br>440.J<br>440.J                                                                                                    | 設設設設他果特  「該見の喇」  「該見の喇」                                                                                                    | 初回時初回時<br>初回時<br>初回時<br>1<br>1<br>1<br>1<br>1<br>1<br>1<br>1<br>1<br>1<br>1<br>1<br>1<br>1<br>1<br>1<br>1<br>1<br>1                            | は線を行きた。<br>平成 新                                                                                                 | 世ま、<br>開始<br>解析<br>利<br>1<br>1<br>1<br>1<br>1<br>1<br>1<br>1<br>1<br>1<br>1<br>1<br>1<br>1<br>1<br>1<br>1<br>1                                                                                                    | 地語                                                                                                    | 設に<br>自時時<br>の<br>の<br>た<br>で<br>た<br>で<br>た<br>で<br>た                                                                                                    | 設に受けた<br>設に受けた<br>の発見の<br>の他<br>・<br>術師が                                                                                                    | たは、診し、診療機                                                                                                    |      | まの)<br>当治想<br>420<br>499<br>420<br>777                                                                                     | を継 日本 周本 所 演奏                                                                                                    |                          | <ul> <li>3. 細胞</li> <li>日</li> <li>3. 他移</li> <li>3. 他移</li> <li>3. 他移</li> <li>(八) 常</li> </ul>                                                                                                    | 回診診断<br>(生)の転移<br>転移                                                                                                    | i<br>Mitali<br>C                                                                | [<br>親察中<br>] 43<br>] 43<br>] 43        | 9<br>0,8<br>0,8<br>0,0        | 1.不可<br>馬奴:<br>算接動<br>首接動                                                                                                    | 月<br>発見<br>載器漫<br>編帯漫 | 潤潤  |
| 診断情報進行度       | <ul> <li>(2)治療施設</li> <li>(3)診断日</li> <li>(3)診断日</li> <li>(5)発見経緯</li> <li>(6)差展度・<br/>筋差等的</li> <li>(7)差展度・<br/>筋差等の</li> <li>(6)差異度・<br/>筋差等の</li> </ul>                                                                                                    |     | 1.自題<br>2.自施<br>3.他施<br>3.その<br>1.原発<br>0.西暦<br>1.がん<br>4.00.J<br>440.J<br>440.J                                                                                                    | 設設設設他集特 と 換発してでででででででででででででででででででででででででの の に し に 調査の の に の に に に に の の に に に の の に に の の の の に の の の の の の の の の の の の の の の の の の の の         | 初回に<br>初回の<br>初回の<br>初回の<br>初初の<br>初初の<br>初初の<br>初初の<br>一<br>和<br>和<br>単<br>和<br>一<br>一<br>一<br>一<br>一<br>一<br>一<br>一<br>一<br>一<br>一<br>一<br>一 | は一般の<br>「「「「」」<br>「「」」<br>「」」<br>「」」<br>「」」<br>「」」<br>「」」                                                       | 世ま、<br>開始<br>続了<br>1<br>410<br>3<br>410<br>3<br>410<br>3<br>410<br>3<br>410<br>3<br>410<br>3<br>410<br>3<br>410<br>3<br>410<br>3<br>410<br>3<br>410<br>3<br>410<br>3<br>410<br>3<br>410<br>3<br>410<br>4<br>1<br>8<br>4<br>1<br>8<br>4<br>1<br>8<br>4<br>1<br>8<br>4<br>1<br>8<br>4<br>1<br>8<br>4<br>1<br>8<br>4<br>1<br>8<br>4<br>1<br>8<br>4<br>1<br>8<br>4<br>1<br>8<br>4<br>1<br>8<br>4<br>1<br>8<br>4<br>8<br>4 | 地語 シークション ひとう シーク した いい しんしょう しんしょう しんしょ しんしょ                                                                                                    | 設に<br>自施し<br>22000でそう<br>はす<br>なし<br>に<br>値                                                                                                    | 設定です<br>設定で受<br>設定で受<br>の発見<br>の<br>の<br>他<br>・<br>振館記<br>設です<br>地<br>の<br>た<br>の<br>発見<br>に<br>受<br>の<br>発見<br>に<br>受<br>の<br>発見<br>に<br>受<br>の<br>発見<br>に<br>受<br>の<br>発見<br>に<br>受<br>の<br>発見<br>に<br>受<br>の<br>の<br>発見<br>の<br>の<br>発見<br>の<br>の<br>発見<br>の<br>の<br>発見<br>の<br>の<br>発見<br>の<br>の<br>発見<br>の<br>の<br>発見<br>の<br>の<br>発見<br>の<br>の<br>発見<br>の<br>の<br>発見<br>の<br>の<br>発見<br>の<br>の<br>発見<br>の<br>の<br>発見<br>の<br>の<br>発見<br>の<br>の<br>発見<br>の<br>の<br>の<br>発見<br>の<br>の<br>の<br>発見<br>の<br>の<br>の<br>の<br>発見<br>の<br>の<br>の<br>の<br>の<br>の<br>の<br>の<br>の<br>の<br>の<br>の<br>の                                                                                                    | たは、診診細胞ののののののののののののののののののののののののののののののののののの                                                                      |      | 世の)<br>治療<br>420<br>420<br>420<br>7777                                                                                     |                                                                                                    |                          | <ul> <li>3. 細胞</li> <li>日</li> <li>3. 他移</li> <li>3. 他移</li> <li>3. 他移</li> <li>3. 他移</li> <li>3. 他移</li> <li>3. 他移</li> <li>5. 不利</li> <li>5. 不利</li> <li>5. 不利</li> <li>5. 不利</li> <li>5. 不利</li> </ul>                                                                                                    | 12診断の 111 111 1111 1111 1111 1111 1111 111                                                                                                    | i<br>()<br>()<br>()<br>()<br>()<br>()<br>()<br>()<br>()<br>()<br>()<br>()<br>() | [<br>]43<br>]43<br>]49                  | ] 9<br>0.01<br>0.8<br>9.7     | 1. 不利<br>罵怒:<br>算接<br>費<br>取明                                                                                                    | 月<br>発見<br>載器漫        | 潤潤  |
| 診断情報進行度       | <ul> <li>(2) 沙療施設</li> <li>(3) 診断日</li> <li>(3) 診断日</li> <li>(5) 発見経緯</li> <li>(6) 差展度・<br/>高速学的</li> <li>(7) 差展度・<br/>高速学的</li> <li>(8) 差異度・<br/>高速学的</li> <li>(8) 差異度・<br/>高速学の</li> <li>(8) 差異度・<br/>高速学の</li> <li>(8) 差異度・<br/>高速学の</li> </ul>                                                                                                    |     | 1. 自題<br>2. 自題<br>3. 他摘<br>3. その<br>3. その<br>1. 原発<br>4. 部位<br>1. 原発<br>4. 部位<br>1. 原発<br>4. 部位<br>1. の<br>4. 部位<br>1. の<br>4. 部位<br>1. の<br>4. 1. 1. 1. 1.<br>1. 1.<br>1.<br>1. 1.<br>1.<br>1.<br>1.<br>1.<br>1.<br>1.<br>1.<br>1.<br>1.<br>1.<br>1.<br>1.<br>1                                                                                                    | 設設設設他果特 酸発生調 自動 の の い の い の い の い の い の い の い の い の い                                                                                          | 初回に決 (1) (1) (1) (1) (1) (1) (1) (1) (1) (1)                                                                                                   | 療療療療<br>● 平<br>動源<br>● 平<br>助診<br>●<br>一<br>一<br>一<br>一<br>一<br>一<br>一<br>一<br>行<br>一<br>行<br>一<br>行            | 世ま、<br>開始<br>酸了<br>・<br>人<br>1410<br>660                                                                                                    | 地語                                                                                                    | 設に<br>自施<br>道<br>の<br>で<br>そ<br>し<br>に<br>し<br>に<br>し<br>に<br>し<br>に<br>の<br>の<br>に<br>り<br>の<br>の<br>の<br>の<br>の<br>の<br>の<br>の<br>の<br>の<br>の<br>の<br>の<br>の<br>の                                                                                                    | 設備で計算した。<br>設備で計算した。<br>設備で計算した。<br>設備の<br>の<br>の<br>の<br>の<br>の<br>の<br>た<br>の<br>の<br>た<br>の<br>の<br>た<br>の<br>の<br>た<br>の<br>の<br>た<br>の<br>の<br>た<br>の<br>の<br>た<br>の<br>の<br>た<br>の<br>の<br>た<br>の<br>の<br>た<br>の<br>の<br>た<br>の<br>の<br>た<br>の<br>の<br>の<br>た<br>の<br>の<br>た<br>の<br>た<br>の<br>の<br>た<br>の<br>の<br>た<br>の<br>た<br>の<br>の<br>た<br>の<br>た<br>の<br>の<br>た<br>の<br>の<br>た<br>の<br>の<br>の<br>た<br>の<br>の<br>た<br>の<br>の<br>た<br>の<br>た<br>の<br>の<br>た<br>の<br>の<br>た<br>の<br>の<br>た<br>の<br>た<br>の<br>の<br>た<br>の<br>の<br>た<br>の<br>の<br>た<br>の<br>の<br>た<br>の<br>の<br>た<br>の<br>た<br>の<br>た<br>の<br>の<br>た<br>の<br>た<br>の<br>た<br>の<br>の<br>た<br>の<br>の<br>た<br>の<br>の<br>た<br>の<br>の<br>の<br>の<br>た<br>の<br>た<br>の<br>の<br>た<br>の<br>の<br>た<br>の<br>の<br>の<br>た<br>の<br>の<br>の<br>の<br>の<br>の<br>た<br>の<br>の<br>の<br>の<br>の<br>の<br>の<br>の<br>の<br>の<br>の<br>の<br>の                                                                                                    | たは、診し、診療機能行なないのない。                                                                                              |      | 月<br>420<br>499<br>777<br>[                                                                                                | を継<br>「所 不 明 鼠」<br>19.1                                                                                                    |                          | <ul> <li>3. 細胞</li> <li>日</li> <li>3. 他移</li> <li>3. 他移</li> <li>3. 他移</li> <li>7.11</li> </ul>                                                                                                    | 診断転転のため、無力のためのため、ためのため、ためのたか、ためのため、ためのたか、ためのため、ためのため、ためのため、ためのため、ためのため、ためのため、ためのため、ためのため、ためのため、ためのため、ためのため、ためのため、ためのため、ためのため、ためのため、ためのたかが、ためのため、ためのたかか、ためのため、ためのたか、ためのたか、ためのたか、ためのたか、ためのたか、ためのたか、ためのたか、ためのたか、ためのたか、ためのたか、ためのたか、ためのたか、ためのたか、ためのたかか、ためのたか、ためのたか、ためのたかか、ためのたか、ためのたか、ためのたか、ためのたか、ためのたか、ためのたか、ためのたか、ためのたか、ためのたかか、ためのたかか、ためのたかか、ためのたかか、ためのたかか、ためのたかか、ためのたかか、ためのたか、ためのたか、ためのたか、ためのたか、ためのたか、ためのたか、ためのたか、ためのたか、ためのたか、ためのたか、ためのたか、ため、ためのたかか、ためのたかか、ため、ため、ため、ため、ため、ため、ため、ため、ため、ため、ため、ため、ため、                                                                                                    | i<br>()<br>()<br>()<br>()<br>()<br>()<br>()<br>()<br>()<br>()<br>()<br>()<br>() | [<br>]43<br>]43<br>]49                  | ]9<br>00,8<br>0,8             | ).不明<br>罵怒:<br>算接動<br>貫不明                                                                                                    | 月<br>発見<br>幕語漫        | 湖湖  |
| 診断情報進行度       | (2)治療施設       (3)診療施設       (3)診療振動       (4)診療日       (5)弁見経緯       (6)診療前       (7)違展度・<br>病理学的       (8)違いの       (8)換賞下       (8)換賞下       (8)換賞下       (8)換賞下       (8)                                                                                                    |     | 1. 自題<br>2. 自施<br>4. 他施<br>3. その<br>1. 原発<br>1. 原発<br>1. 原発<br>1. 原発<br>1. 原発<br>1. 原発<br>1. のん<br>1. 原発<br>1. 原発<br>1. のん<br>1. 原発<br>1. 原発<br>1. 原発<br>1. のん<br>1. のん                                                                                               | 設設設設地集特 【該見の縁曲」 自由 主 の の に 、 、 、 、 、 、 、 、 、 、 、 、 、 、 、 、 、                                                                                   | 初回に決 が 初回に に 、 ・ 健 の 、 、 、 、 、 、 、 、 、 、 、 、 、 、 、 、 、 、                                                                                       | 意識意識。<br>平 珍<br>町<br>町<br>町<br>町<br>町<br>町                                                                      | 世子、<br>開始<br>総丁<br>・<br>入<br> <br>410<br> <br>660                                                                                                    | 地語                                                                                                    | 自施していた。                                                                                                    | 2 日本市本市市市市市市市市市市市市市市市市市市市市市市市市市市市市市市市市市市                                                                                                    | たは、診診 細いの 細いの 細いの 細いの 細いの 細いの 細いの 細いの 細いの 細いの                                                                   |      | 月<br>420<br>420<br>777<br>[<br>[                                                                                           | を継<br>「原属明<br>「原属明<br>」<br>9.1<br>9.1                                                                                                    |                          | <ul> <li>3. 細胞</li> <li>3. 細胞</li> <li>3. 他移</li> <li>3. 他移</li> <li>7. 八郎</li> <li>7. 八郎</li> <li>7. 八郎</li> <li>7. 万方の有</li> <li>7. 万方の有</li> </ul>                                                                                                    | 13222 11321 11321 | i<br>日<br>日<br>日<br>日<br>日<br>日                                                 | 【<br>】<br>【<br>43<br>】<br>43<br>】<br>49 | ]9<br>00%<br>0.%              | 1. 不可<br>馬奴:<br>賞接<br>調<br>一                                                                                                    | 月<br>発見<br>載勝漫        | 潤潤  |
| 診断情報 進行度 初回   | (2) 沙療施設 (3) 診断役 (3) 診断日 (5) 発見経緯 (6) 診断日 (5) 発見経緯 (6) 差異度・<br>筋差学の (6) 差異度・<br>筋差学の (6) 差異度・<br>筋差学の (7) 差異度・<br>筋差学の (7) 差異度・<br>筋差の (7) 差異度・<br>筋差の (7) 差異度・<br>筋差の (7) 差異度・<br>筋差の (7) 差異度・<br>筋差の (7) 差異度・<br>筋差の (7) 差異度・<br>筋差の (7) 差異度・<br>筋差の (7) 差異度・<br>筋差の (7) 差異度・<br>筋差の (7) 差異度・<br>筋差の (7) 差異度・<br>筋差の (7) 差異度・<br>筋差の (7) 差異度・<br>筋差の (7) 差異度・<br>筋差の (7) 差異度・<br>筋差の (7) 差異度・<br>(7) 差異度・<br>(7) 差異 (7) 差異度・<br>(7) 差異度・<br>(7) 差異度・<br>(7) 差異 (7) 差異度・<br>(7) 差異度・<br>(7) 差異度・<br>(7) 差異(7) 差異( |     | 1. 自題<br>2. 自語<br>4. 他摘<br>3. その<br>1. 原発<br>4. 部位<br>1. 原発<br>4. 部位<br>1. 原発<br>4. 部位<br>1. のん<br>4. 部位<br>1. のん<br>1. のん<br>1. つん<br>1. 0. 1. 0. 1. 0. 1. 0. 1. 0. 1. 0. 1. 0. 1. 0. 1. 0. 1. 0. 1. 0. 1. 0. 1. 0. 1. 0. 1. 0. 1. 0. 1. 0. 1. 0. 1. 0. 1. 0. 1. 0. 1. 0. 1. 0. 1. 0. 1. 0. 1. 0. 1. 0. 1. 0. 1. 0. 1. 0. 1. 0. 1. 0. 1. 0. 1. 0. 1. 0. 1. 0. 1. 0. 1. 0. 1. 0. 1. 0. 1. 0. 1. 0. 1. 0. 1. 0. 1. 0. 1. 0. 1. 0. 0. 1. 0. 0. 1. 0. 0. 1. 0. 0. 1. 0. 0. 1. 0. 0. 1. 0. 0. 1. 0. 0. 1. 0. 0. 0. 1. 0. 0. 0. 0. 0. 0. 0. 0. 0. 0. 0. 0. 0.                                                                                                    | 設設設設地集特 検発 上舗 白白 直原                                                                                                    | 初回回回知初初回記記記記書を見た。 一般の一般の一般の一般の一般の一般の一般の一般の一般の一般の一般の一般の一般の一                                                                                     | 意意意をををする 単成断 日日 日前 行行 行家                                                                                        | 世子、<br>開始<br>調査<br>・入<br>1410<br>7777<br>7777<br>1410<br>6660                                                                                                    | 地部                                                                                                    | 1設に<br>自施1<br>22<br>22<br>3<br>22<br>3<br>2<br>2<br>3<br>2<br>2<br>3<br>2<br>2<br>3<br>2<br>5<br>7<br>3<br>2<br>5<br>7<br>3<br>2<br>5<br>7<br>5<br>7<br>5<br>7<br>5<br>7<br>5<br>7<br>5<br>7<br>5<br>7<br>5<br>7<br>5<br>7<br>5                                                                                                    | とは、ままままで、<br>設設に受受して、<br>のの他のの<br>・ 術館部<br>設設では、<br>設立では、<br>設立では、<br>設立では、<br>して、<br>のなます。                                                                                                    | たは、診診<br>組織<br>一次例<br>台行ななな<br>の<br>の                                                                           |      | まの)<br>月<br>4200<br>7777<br>[<br>[<br>[<br>[                                                                               | を継                                                                                                    |                          | 3. 細胞の<br>3. 細胞の<br>3. 二<br>の<br>5. つ<br>5. つ<br>5. つ<br>5. つ<br>5. つ<br>5. つ<br>5. つ<br>5. つ                                                                                                    | 副診診 医し 転 無 無 魚 歳                                                                                                    | i<br>(<br>明明<br>明<br>日<br>日<br>し                                                | [<br>] 43<br>] 43<br>] 49<br>[          | ]9<br>0.8<br>0.8<br>0.9<br>19 | 、不明<br>罵怒:<br>算校<br>調<br>一<br>不明<br>一<br>不明                                                                                                    | 月<br>発見<br>幕器浸<br>月   | 潤潤  |
| 診断情報 進行度 初回治療 | <ul> <li>(2) 治療施設</li> <li>(3) 診断役</li> <li>(3) 診断日</li> <li>(5) 発見経緯</li> <li>(6) 差展度・<br/>筋度型外的</li> <li>(6) 差展度・<br/>筋度型外的</li> <li>(7) 差異度・<br/>筋度型外的</li> <li>(8) 換貨下</li> <li>(9) 内頂施<br/>の内頂施</li> <li>(7) 報告,<br/>(1) 報告,<br/>(1) (1) (1) (1)</li> </ul>                                                                                                    |     | 1. 自題<br>2. 自語<br>4. 他語<br>3. 他語<br>4. 他語<br>5. 一日<br>5. 一日<br>5. 一<br>5. 一<br>5                                                                   | 設設設設地集特 検発皮励・回応・回応・回応・回応・回応・回応・回応・回応・回応・回応・回応・回応・回応・                                                                                           | 初回にに、 一般の日本の日本の日本の日本の日本の日本の日本の日本の日本の日本の日本の日本の日本の                                                                                               |                                                                                                    | 世牙、<br>開始<br>減<br>(                                                                                                    | 他語<br>3<br>1<br>1<br>2<br>1<br>2<br>2<br>2<br>2<br>2<br>2<br>2<br>2<br>2<br>2<br>2<br>2<br>2<br>2<br>2                                                                                                    | 設に<br>自施1<br>2<br>2<br>2<br>2<br>2<br>2<br>2<br>2<br>2<br>2<br>2<br>2<br>2                                                                                                    | は、<br>ないた<br>ののの<br>・<br>振能<br>設設で<br>取<br>数で<br>た<br>数<br>数<br>で<br>た<br>数<br>数<br>で<br>数<br>数<br>で<br>数<br>数<br>で<br>数<br>数<br>で<br>数<br>数<br>で<br>数<br>数<br>で<br>数<br>数<br>で<br>数<br>数<br>で<br>数<br>数<br>で<br>数<br>数<br>で<br>数<br>数<br>で<br>数<br>数<br>で<br>数<br>数<br>で<br>数<br>数<br>で<br>数<br>数<br>で<br>数<br>数<br>で<br>数<br>数<br>で<br>数<br>数<br>で<br>あ<br>れ<br>も<br>、<br>う<br>れ<br>ら<br>、<br>う<br>れ<br>ら<br>、<br>う<br>れ<br>ら<br>、<br>う<br>れ<br>ら<br>、<br>う<br>れ<br>ら<br>、<br>う<br>れ<br>ら<br>、<br>う<br>れ<br>う<br>れ<br>う<br>れ<br>う<br>れ<br>う<br>れ<br>う<br>れ<br>う<br>れ<br>う<br>れ<br>う<br>れ<br>う<br>れ<br>う<br>れ<br>う<br>れ<br>う<br>れ<br>う<br>れ<br>う<br>れ<br>う<br>れ<br>う<br>れ<br>う<br>れ<br>う<br>れ<br>の<br>た<br>う<br>れ<br>う<br>れ<br>う<br>れ<br>う<br>れ<br>う<br>れ<br>の<br>た<br>う<br>た<br>う<br>た<br>う<br>た<br>う<br>た<br>う<br>た<br>う<br>た<br>う<br>た<br>う<br>た<br>う<br>た<br>う<br>た<br>う<br>た<br>う<br>た<br>う<br>た<br>う<br>た<br>う<br>た<br>う<br>た<br>う<br>た<br>う<br>た<br>う<br>た<br>う<br>た<br>う<br>た<br>う<br>た<br>う<br>た<br>う<br>た<br>う<br>た<br>う<br>た<br>う<br>た<br>う<br>た<br>た<br>う<br>た<br>た<br>う<br>た<br>た<br>う<br>た<br>う<br>た<br>う<br>た<br>う<br>た<br>う<br>た<br>う<br>た<br>た<br>う<br>た<br>う<br>た<br>う<br>た<br>う<br>た<br>う<br>た<br>う<br>た<br>う<br>た<br>う<br>た<br>た<br>た<br>う<br>た<br>た<br>う<br>た<br>た<br>う<br>た<br>た<br>う<br>た<br>う<br>た<br>う<br>た<br>う<br>た<br>こ<br>た<br>う<br>た<br>た<br>こ<br>た<br>こ<br>た<br>つ<br>た<br>た<br>つ<br>た<br>た<br>た<br>つ<br>た<br>た<br>つ<br>た<br>つ<br>た<br>う<br>た<br>つ<br>た<br>う<br>た<br>つ<br>た<br>つ<br>た<br>た<br>つ<br>た<br>つ<br>た<br>つ<br>た<br>た<br>つ<br>た<br>た<br>つ<br>た<br>た<br>つ<br>た<br>た<br>つ<br>た<br>た<br>つ<br>た<br>た<br>つ<br>た<br>た<br>つ<br>た<br>た<br>つ<br>た<br>た<br>つ<br>た<br>た<br>つ<br>た<br>う<br>た<br>こ<br>た<br>た<br>た<br>つ<br>た<br>た<br>た<br>た<br>た<br>た<br>た<br>た<br>た<br>た<br>た<br>た<br>た | たは、診診<br>細<br>細<br>一<br>例<br>台版ななな<br>的な<br>ななの<br>の<br>な                                                       |      | きの)<br>治療<br>4200<br>4200<br>7777<br>[<br>[<br>[<br>[<br>[<br>[                                                            | を継<br>「所昭」<br>9.1<br>9.1<br>9.1<br>9.1<br>9.1<br>9.1                                                                                                    |                          | <ul> <li>3. 細胞</li> <li>3. 細胞</li> <li>3. 細胞</li> <li>3. 他移動</li> <li>3. 他移動</li> <li>3. 他移動</li> <li>3. 他移動</li> <li>4. 小野</li> <li>5. 小野</li> <li>5. 小野</li></ul>                                                                                                    | 1828 111 111 111 111 111 111 111 1111 1                                                                                                    |                                                                                 | [<br>]43<br>]43<br>]49<br>[             | ]9<br>0.8<br>0.8              | <ol> <li>不明<br/>罵怒()</li> <li>第接制<br/>賞不明</li> <li>(不明)</li> </ol>                                                                                                    | 月<br>発見<br>載器漫<br>月   | 潤潤  |
| 診断情報 進行度 初回治療 | <ul> <li>(2) 沙療施設</li> <li>(3) 診療施設</li> <li>(3) 診療振回</li> <li>(3) 診療日</li> <li>(5) 発見経緯</li> <li>(6) 差展度・<br/>筋病理学的</li> <li>(6) 差展度・<br/>筋病理学的</li> <li>(6) 差異度 ・<br/>筋病理学的</li> <li>(7) 差異度 ・<br/>筋病理学的</li> <li>(8) 換次下</li> <li>(7) 換換(次下)</li> <li>(7) 換換(次下)</li> <li>(7) 換(次下)</li> <li>(7) 換(次下)</li> <li>(7) 換(次下)</li> <li>(7) 換(次下)</li> <li>(7) 換(次下)</li> <li>(7) 換(次下)</li> <li>(7) 換(次下)</li> <li>(7) 換(次下)</li> <li>(7) 換(次)</li> <li>(7) 換(次下)</li> <li>(7) 換(次下)</li> <li>(7) 換(次下)</li> <li>(7) 換(次下)</li> <li>(7) 換(次下)</li> </ul>                                                                                                    |     | 1. 自題<br>2. 自語<br>3. 他摘<br>4. 他摘<br>3. その<br>1. 原発<br>4. 創始<br>4. 創始<br>4. 創始<br>4. 創始<br>4. 創始<br>4. 創始<br>4. 創始<br>4. 創始<br>4. 創始<br>1. 原発<br>4. 他摘<br>3. その<br>5. の<br>5. の | 設設設設 他果特 様発 皮師 自原 自原 自 原 自 原 自 原 の の 異 に                                                                                                    | 初初初初初初の日本の日本の日本の日本の日本の日本の日本の日本の日本の日本の日本の日本の日本の                                                                                                 | 意意意が 平均 目前 行行 行家 行行                                                                                             | せず、<br>開始の<br>酸了<br>1<br>410<br>660                                                                                                    | 地部                                                                                                    | 設に<br>自施<br>調査<br>に<br>し<br>に<br>し<br>に<br>の<br>た<br>に<br>し<br>に<br>の<br>に<br>の<br>で<br>そ<br>そ<br>で<br>そ<br>で<br>で<br>そ<br>で<br>で<br>そ<br>で<br>で<br>そ<br>で<br>う<br>た<br>の<br>た<br>の<br>た<br>ろ<br>た<br>つ<br>た<br>の<br>た<br>の<br>た<br>の<br>た<br>つ<br>た<br>の<br>た<br>の<br>た<br>の<br>た<br>の<br>た<br>の<br>た<br>の<br>た<br>ろ<br>た<br>の<br>た<br>ろ<br>た<br>の<br>た<br>の<br>た<br>の<br>た<br>の<br>た<br>の<br>た<br>の<br>た<br>の<br>た<br>の<br>た<br>の<br>た<br>の<br>た<br>の<br>た<br>の<br>た<br>の<br>た<br>の<br>た<br>の<br>た<br>の<br>た<br>ろ<br>の<br>ろ<br>の<br>た<br>ろ<br>の<br>た<br>ろ<br>た<br>ろ<br>た<br>ろ<br>た<br>ろ<br>た<br>た<br>ろ<br>た<br>ろ<br>た<br>ろ<br>た<br>ろ<br>た<br>ろ<br>た<br>ろ<br>た<br>ろ<br>た<br>ろ<br>た<br>ろ<br>た<br>ろ<br>た<br>ろ<br>た<br>た<br>た<br>た<br>た<br>た<br>た<br>た<br>た<br>た<br>た<br>た<br>た | した。<br>は、<br>な、<br>のの<br>他<br>・<br>振船<br>総で<br>は、<br>数で<br>な、<br>の<br>の<br>の<br>の<br>の<br>の<br>の<br>の<br>の<br>の<br>の<br>の<br>の                                                                                                    | たは、診診 組み 例 告行なな のなな のなな 行行な 行行な 行行な 行行な に 行うな に 行うな に かんしょう しょう かんしょう にんしょう しょう しょう しょう しょう しょう しょう しょう しょう しょう |      | きの)<br>治療<br>4200<br>7777<br>[<br>[<br>[<br>[<br>[<br>[<br>[<br>[<br>[<br>[                                                | を継<br>「所属明<br>一<br>一<br>一<br>一<br>一<br>一<br>一<br>一<br>一<br>一<br>一<br>一<br>一                                                                                                    |                          | 3. 細胞の<br>3. 細胞の<br>3. 細胞の<br>3. 細胞の<br>3. 細胞の<br>3. 細胞の<br>5. 細胞の<br>5. 細胞の<br>5. 細胞の<br>5. 細胞の<br>5. 細胞の<br>5. 細胞の<br>5. 細胞の<br>5. 細胞の<br>5. 細胞の<br>5. 細胞の<br>5. 細胞の<br>5. 細胞の<br>5. 細胞の<br>5. 細胞の<br>5. 細胞の<br>5. 細胞の<br>5. 細胞の<br>5. 細胞の<br>5. 二<br>5. 二<br>5. 二<br>5. 二<br>5. 二<br>5. 二<br>5. 二<br>5. 二                                                                                                    | 診診・思い転・無無た、無法、たち、たち、たち、たち、たち、たち、たち、たち、たち、たち、たち、たち、たち、                                                                                                    |                                                                                 | [<br>]43<br>]43<br>]49                  | ]9<br>00%<br>%.0<br>%.0       | <ol> <li>不可<br/>業業</li> <li>素</li> <li>素</li> <li>ま</li> <li>ま<!--</td--><td>月<br/>発見<br/>幕語漫<br/>月</td><td>潤</td></li></ol> | 月<br>発見<br>幕語漫<br>月   | 潤   |
| 診断情報 進行度 初回治療 | <ul> <li>② 沙療施設</li> <li>③ 診断 根拠</li> <li>④ 診断日</li> <li>⑤ 弁見経緯</li> <li>⑥ 差展度・<br/>筋病2</li> <li>⑦ 差展度・</li> <li>筋病2</li> <li>⑦ 通貨下</li> <li>③ 内頂臨</li> <li>⑦ 初期編</li> <li>2 位 放射編</li> <li>2 位 放射編</li> <li>2 位 放射編</li> <li>2 0 内辺細胞</li> <li>2 0 の別編</li> <li>2 0 の別編</li> <li>2 0 の別編</li> </ul>                                                                                                    |     | 1. 自題<br>2. 自語<br>3. 他摘<br>4. 他摘<br>3. その<br>1. 原発<br>4. 創始<br>4. 創始<br>4. 創始<br>4. 創始<br>4. 創始<br>4. 創始<br>4. 創<br>1. 原発<br>1. 原発<br>4. し. 西<br>間<br>1. 原発<br>1. 原発<br>4. し. 一<br>1. 原発<br>4. し. 一<br>1. 原発<br>1. 原発<br>1. 原見<br>1. 原発<br>1. 原見<br>1. 原見<br>1. 原見<br>1. 原見<br>1. 原見<br>1. 原見<br>1. 原見<br>1. 原見<br>1. 原見<br>1. 原見<br>1. 原見<br>1. 原見<br>1. 原見<br>1. 原見<br>1. の<br>1. 原見<br>1. の<br>1. の                         | 設設投設他果特[核発と調白自自原自自自自自自自自自自自自自自自自自自自自自自自自自自自自自自自自自自                                                                                             | 初初の時代の「「「「「」」」の「「」」の「「」」の「「」」の「「」」の「「」」の「」」の                                                                                                   | 讀應懷覺<br>● 平談<br>■ ■ ■ 町 町 町<br>町 町<br>町                                                                         | せず、<br>開始<br>で<br>利用<br>で<br>7<br>7<br>7<br>7<br>7<br>7<br>7<br>7<br>7<br>7<br>7<br>7<br>7<br>7<br>7<br>7<br>7<br>7                                                                                                    | <ul> <li>地部</li> <li>1</li> <li>1</li> <li>1</li> <li>1</li> <li>1</li> <li>2</li> <li>2</li> <li>3</li> <li>4</li> <li>4<td>1投に<br/>自施<br/>第<br/>2<br/>2<br/>2<br/>2<br/>2<br/>2<br/>2<br/>2<br/>2<br/>2<br/>2<br/>2<br/>2</td><td>2 日本市会社会社会社会社会社会社会社会社会社会社会社会社会社会社会社会社会社会社会社</td><td>たは、診診・細胞・個別のなななない。 個別のななななののなななななののなななななののななななない。</td><td></td><td>きの)<br/>送き<br/>4200<br/>4200<br/>7777<br/>[<br/>[<br/>[<br/>[<br/>[<br/>[<br/>[<br/>[<br/>[<br/>[<br/>[<br/>[<br/>[</td><td>唐<br/>(<br/>)<br/>)<br/>)<br/>)<br/>)<br/>)<br/>)<br/>)<br/>)<br/>)<br/>)<br/>)<br/>)</td><td></td><td>3. 細胞の<br/>3. 細胞の<br/>3. 細胞の<br/>3. 一般の<br/>3. 一般の<br/>3. 一<br/>3. 一般の<br/>3. 一<br/>3. 一<br/>3. 一<br/>3. 一<br/>3. 一<br/>3. 一<br/>3. 一<br/>3. 一<br/>3. 一<br/>3. 一<br/>3. 一<br/>3. 一<br/>3. 一<br/>3. 一<br/>3. 一<br/>3. 一<br/>3. 一<br/>3. 一<br/>3. 一<br/>3. 一<br/>3. 一<br/>3. 一<br/>3. 一<br/>3. 一<br/>3. 一<br/>3. 一<br/>3. 一<br/>3. 一<br/>3.<br/>3.<br/>3.</td><td>診診 思っ 転 無 無 無 歳 無 無 無</td><td></td><td>[<br/>]43<br/>]43<br/>]49<br/>[</td><td>9<br/>00%<br/>00%<br/>00%</td><td>)、不可<br/>罵怒:<br/>算接到<br/>責下明<br/>()、不可</td><td>月<br/>発見<br/>幕勝漫<br/>月</td><td>潤</td></li></ul> | 1投に<br>自施<br>第<br>2<br>2<br>2<br>2<br>2<br>2<br>2<br>2<br>2<br>2<br>2<br>2<br>2                                                                                                    | 2 日本市会社会社会社会社会社会社会社会社会社会社会社会社会社会社会社会社会社会社会社                                                                                                    | たは、診診・細胞・個別のなななない。 個別のななななののなななななののなななななののななななない。                                                               |      | きの)<br>送き<br>4200<br>4200<br>7777<br>[<br>[<br>[<br>[<br>[<br>[<br>[<br>[<br>[<br>[<br>[<br>[<br>[                         | 唐<br>(<br>)<br>)<br>)<br>)<br>)<br>)<br>)<br>)<br>)<br>)<br>)<br>)<br>)                                                                                                    |                          | 3. 細胞の<br>3. 細胞の<br>3. 細胞の<br>3. 一般の<br>3. 一般の<br>3. 一<br>3. 一般の<br>3. 一<br>3. 一<br>3. 一<br>3. 一<br>3. 一<br>3. 一<br>3. 一<br>3. 一<br>3. 一<br>3. 一<br>3. 一<br>3. 一<br>3. 一<br>3. 一<br>3. 一<br>3. 一<br>3. 一<br>3. 一<br>3. 一<br>3. 一<br>3. 一<br>3. 一<br>3. 一<br>3. 一<br>3. 一<br>3. 一<br>3. 一<br>3. 一<br>3.<br>3.<br>3. | 診診 思っ 転 無 無 無 歳 無 無 無                                                                                                    |                                                                                 | [<br>]43<br>]43<br>]49<br>[             | 9<br>00%<br>00%<br>00%        | )、不可<br>罵怒:<br>算接到<br>責下明<br>()、不可                                                                                                    | 月<br>発見<br>幕勝漫<br>月   | 潤   |
| 診断情報 進行度 初回治療 | <ul> <li>(2) 治療協設</li> <li>(3) 診断程規</li> <li>(3) 診断日</li> <li>(6) 診断日</li> <li>(6) 差別最新</li> <li>(7) 差別素素</li> <li>(7) 差別素素</li> <li>(7) 差別素素</li> <li>(7) 差別素素</li> <li>(7) 差別素素</li> <li>(7) 差別素素</li> <li>(7) (2) (2) (2) (2) (2) (2) (2) (2) (2) (2</li></ul>                                                                                                    |     | 1. 自跑<br>2. 自筛<br>3. 他偷偷<br>3. その<br>4. 何偷偷<br>3. その<br>4. 部位<br>1. 原発<br>4. 部位<br>4. 部位<br>4. 部位<br>1. 原子<br>400. J<br>1. 1. 元<br>1. 1. 元<br>1. 1. 元<br>1. 1. 元<br>1. 1. 元<br>1. 1. 元<br>1. 元<br>1. 二<br>1. 元<br>1. 二<br>1. 二<br>1. 二<br>1. 二<br>1. 二<br>1. 二<br>1. 二<br>1. 二<br>1. 二<br>1. 二<br>1    | 設設設設 他果特 【 該見 以 輸加 に 調 自 自 原 自 自 面 自 自 の の の の の の に ま れ の の の の の の の の の の の の の の の の の の                                                   | 初初の時代の                                                                                                    | 讀讀讀覺<br>● ■ ■ ■ ■ ■ ■ ■ ■ ■ ■ ■ ■ ■ ■ ■ ■ ■ ■ ■                                                                 | せず、<br>開始<br>で                                                                                                    |                                                                                                    | 日本に                                                                                                    | 設定に受けた。<br>なります。<br>なります。<br>のの他<br>・<br>紙前記<br>設立では<br>設設では<br>設設では<br>設設では<br>設設では<br>設設では<br>設設では<br>設設では<br>設設では<br>設設では<br>に受けた。<br>のの他<br>・<br>低いで<br>のの他<br>・<br>して<br>のの他<br>・<br>して<br>のの他<br>・<br>して<br>のの他<br>・<br>して<br>のの他<br>・<br>した<br>のの他<br>・<br>した<br>ののの他<br>・<br>した<br>ののの他<br>・<br>した<br>ののの他<br>・<br>した<br>ののの他<br>・<br>した<br>ののの他<br>した<br>ののの他<br>ののの他<br>ののの他<br>ののの他<br>ののの他<br>ののの他<br>ののの他<br>ののの他<br>ののの他<br>ののの他<br>ののの他<br>ののの他<br>のののの他<br>のののの他<br>のののの他<br>のののののののの                                                                                                    | たはし、「御」「御」「御」「御」「「「「」」「「「「」」」「「「「」」」「「「「」」」「「「」」」「「「」」」」                                                        |      | まの1<br>第一日<br>4200<br>4999<br>4200<br>7777<br>[<br>[<br>[<br>[<br>[<br>[<br>[<br>[<br>[<br>[<br>[<br>[<br>[<br>[<br>[<br>[ | iを継<br>所嘱<br>明<br>の<br>1<br>9<br>1<br>9<br>1<br>1<br>9<br>1<br>1<br>1<br>1<br>1<br>1<br>1<br>1<br>1<br>1<br>1<br>1<br>1 | 明 二 こうり リビ 恒 晒 堀 胆 癌 癌 廠 | 3.3.35日<br>8.3.35日<br>8.3.371<br>77<br>77<br>77<br>77<br>77<br>77<br>77<br>77<br>77<br>77<br>77<br>77<br>7                                                                                                    | 1922 100 100 100 100 100 100 100 100 100 1                                                                                                    |                                                                                 | [<br>]43<br>]43<br>]49<br>[             | ]9<br>0.%<br>0.%              | 、不明<br>罵怒:<br>賞 接明<br>(不明                                                                                                    | 月<br>発見<br>幕勝漫<br>月   | 潤   |

用紙による届出がご希望の場合は 健康づくり財団がん登録室へご連絡ください。

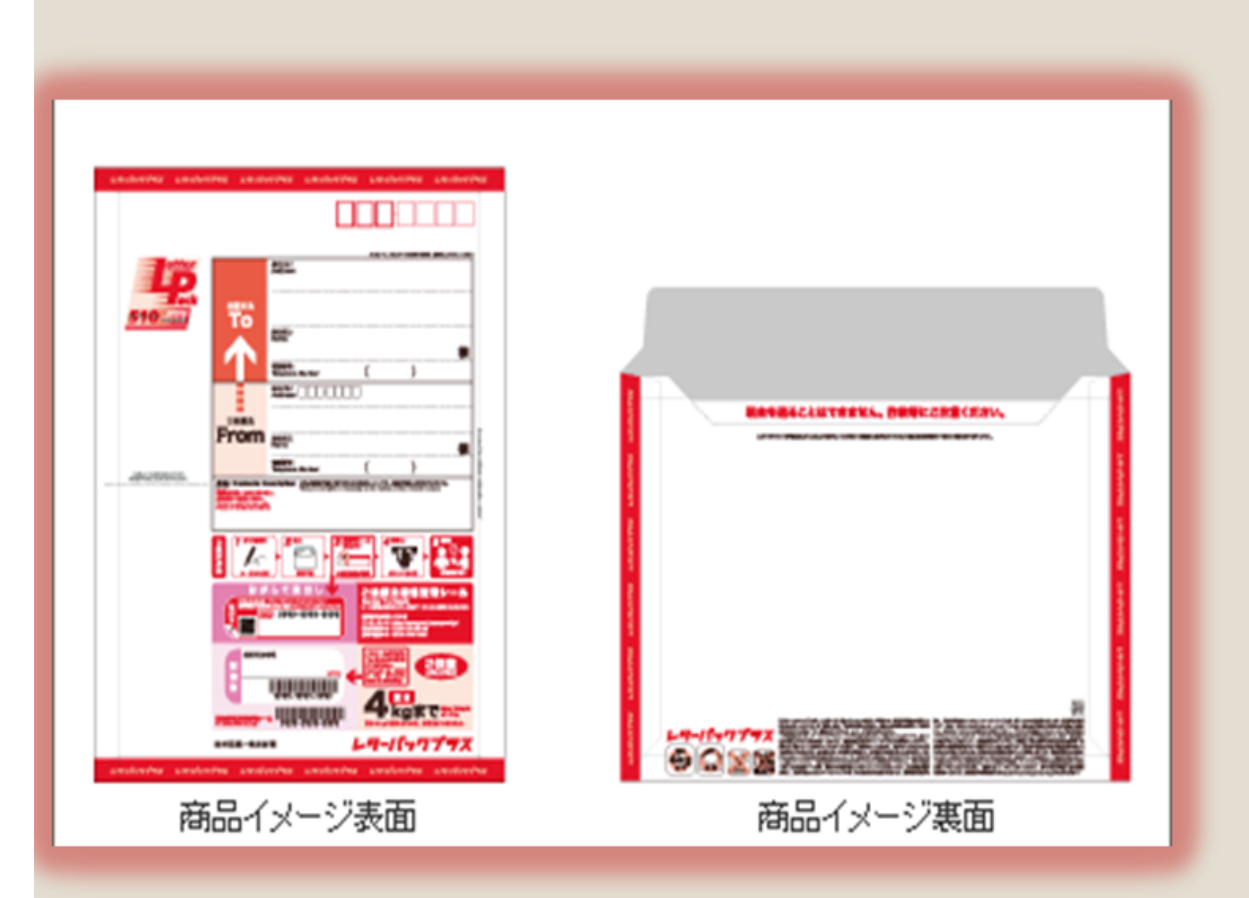

## まとめ

https://ganjoho.jp/med\_pro/cancer\_control/can\_reg/na tional/prefecture/index.html

。 届出者の秘密保持義務(がん登録推進法 第28条7項)

全国がん登録における個人情報保護のための

#### 安全管理措置マニュアル

|              | VPN回線               | 厚労省が安全<br>性を確認   | 「がん登録オンラインシステム」手続き【推奨】                              |
|--------------|---------------------|------------------|-----------------------------------------------------|
| 非匿名化<br>情報(届 | 郵送                  | 追跡サービス<br>付き配送   | レターパック, 簡易書留, 書留、特定記録郵便,<br>ゆうパックなど(親展及び取扱注意)       |
| 出票)の<br>移送   | 電子ファイル<br>(CD-ROM等) | 厚労省が定め<br>る暗号化方法 | 電子届出ファイル(PDF)の利用<br>英字, 数字, 記号を含む 8文字以上のパスワード       |
|              | 電子メール               | 厳禁               |                                                     |
|              | 文書                  | 推奨               | レターパック、簡易書留,書留、特定記録郵便、<br>ゆうパックなどで送る(親展及び取扱注意)      |
| 個人情報<br>の問合せ | 電話                  | 条件付き<br>使用可      | (受) 折返し、調査確認済みの電話番号へ電話<br>(受,送) 届出担当者確認(届出日・届出数の確認) |
|              | FAX                 | 厳禁               |                                                     |
|              | 電子メール               | 厳禁               | 20                                                  |

# お問い合わせ先 ※不明な点がありましたらお問い合わせください。

| 相談先                                                | 連絡先                          | 対応時間                  | 問合せ内容                                            |
|----------------------------------------------------|------------------------------|-----------------------|--------------------------------------------------|
| 群馬県健康福祉部<br>感染症・がん疾病対策課・<br>がん対策推進係                | 027-226-2614                 | 土日祝日を除く<br>8:30~17:15 | 全国がん登録法制化等に関<br>すること<br>例えば<br>診療所の指定の申請方法な<br>ど |
| 群馬県健康づくり財団<br>がん登録室                                | <b>027-269-7811</b><br>内線132 | 土日祝日を除く<br>8:30~17:15 | 届出の実務である内容<br>や方法について                            |
| 国立がん研究センター<br>がん情報サービス<br>がん登録オンライン<br>システムコールセンター | 03-4216-3943                 | 土日祝日を除く<br>9:00-17:00 | がん登録オンラインシ<br>ステムについて                            |